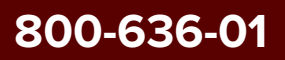

# Koheras BOOSTIK HP

Product Guide

Revision 1.3 10-2024

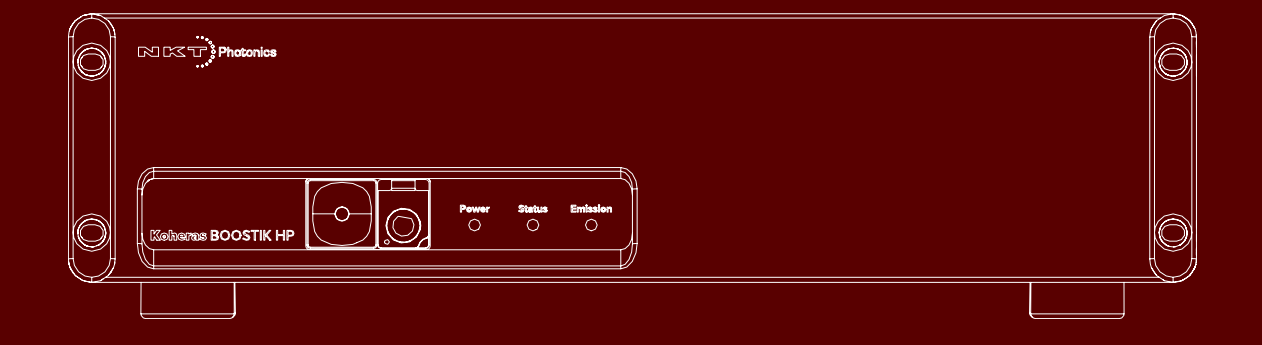

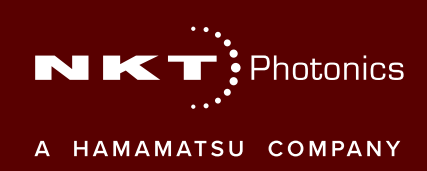

### **PRODUCT GUIDE**

This guide includes information for the following NKT Photonics products:

#### Koheras BOOSTIK HP

Continuous Wave Fiber Amplifier

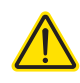

**CAUTION:** Do not open the laser amplifier chassis. The amplifier is equipped with warranty labels (see Figure 43) on the covers of the chassis. The warranty is void if the system is opened.

Manufactured by:

NKT Photonics A/S Blokken 84, Birkerød-3460 Denmark

The information in this publication is subject to change without notice. All company and product names mentioned within are either trademarks or registered trademarks of NKT Photonics. Specifications are listed as metric units. Imperial units listed are conversions.

Copyright 2024 NKT Photonics A/S. All rights reserved.

## **Guide Overview**

This product guide is intended to provide functional, operational and installation information for the Koheras BOOSTIK HP laser amplifiers.

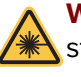

**WARNING:** Do not operate the laser amplifier before first reading and understanding all warnings, cautions and handling information stated within the document:

Koheras BOOSTIK HP Safety, Handling and Regulatory Information

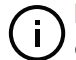

**NOTE:** The paper copy of this document is included with your laser; however, it can also be downloaded from:

https://www.nktphotonics.com/product-manuals-and-documentation/

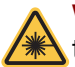

**WARNING:** Use of controls or adjustments or performance of procedures other than those specified herein may result in hazardous radiation exposure.

- **Terminology** This guide refers to the Koheras BOOSTIK HP as the BOOSTIK HP, "the amplifier" or "the laser amplifier". In specific cases where a distinction is required, this guide will use the actual model names. The BOOSTIK HP product line is built as a complete system including a separate seed laser source. Seed laser models can be either Koheras ADJUSTIK or a Koheras ACOUSTIK with a BASIK module. The manual may refer to them also as the "seed laser", "laser source", or simply "seed". The guide also refers to both the BOOSTIK HP amplifier and seed laser together as a BOOSTIK HP system or simply "the system".
- **Target audience** This guide is for technical personnel involved in the selection, planning and deployment of lasers in laboratory and industrial settings. The guide assumes a reasonable knowledge level of lasers, photonic principles and electrical interface connectivity.

**Chapters inside** This guide includes the following chapters:

- Chapter I "BOOSTIK HP Description" Describes the laser amplifier including its general operational principles, management and interfaces.
- Chapter 2 "Mechanical Installation" Provides information on installing the laser amplifier including rack and surface mounting and environmental conditions required.
- Chapter 3 "Connecting the BOOSTIK HP" This chapter includes information on connecting the safety interlock, AC power, and making optical connections.
- Chapter 4 "ADJUSTIK Front Panel Operation" Provides information and procedures on how to operate the laser amplifier using the front panel of the ADJUSTIK seed laser.

- Chapter 5 "CONTROL Interface" This chapter describes the CONTROL software interface including descriptions of all panels and menu items.
- Appendices The multiple appendices include amplifier specifications, servicing and support contact details, a list of errors, and CONTROL software installation instructions.

**Reference** A BOOSTIK HP system consists of the Koheras BOOSTIK HP amplifier and either a Koheras ADJUSTIK seed laser or a Koheras ACOUSTIK rack fitted with Koheras BASIK seed lasers. For information on operating the seed lasers refer to the following NKT Photonics documents:

#### Koheras ADJUSTIK

- Koheras ADJUSTIK Product Guide
- Koheras ADJUSTIK Safety, Handling and Regulatory Information

#### Koheras ACOUSTIK

- Koheras ACOUSTIK Product Guide
- Koheras ACOUSTIK Safety, Handling and Regulatory Information

Added information Lasers are highly dangerous devices that can cause serious injury and property damage. This guide uses the following symbols to either highlight important safety information or provide further information in relation to a specific topic.

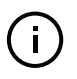

**NOTE:** Highlights additional information related to the associated topic and/or provides links or the name of the NKT Photonics guides describing the additional information.

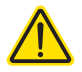

**CAUTION:** Alerts you to a potential hazard that could cause loss of data or damage the system or equipment.

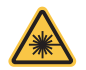

**WARNING:** The laser safety warning alerts you to potential serious injury that may be caused when using the laser amplifier.

| Date    | Revision | Changes                                                                                                    |  |  |  |  |
|---------|----------|----------------------------------------------------------------------------------------------------|--|--|--|--|
| 2023-02 | 1.0      | First release                                                                                                    |  |  |  |  |
| 2023-06 | 1.1      | Updated the following:<br>• Figure 6 on page 23<br>• "Output polarization" on page 23<br>• "Polarization ring" on page 23                                                                                                    |  |  |  |  |
| 2023-10 | 1.2      | <ul> <li>Updated the following items in the table "Optical specifications" on page 69:</li> <li>Y10 beam diameter</li> <li>E15 and X15 long term stability</li> <li>Removed the redundant Optical S/N row.</li> </ul>                                                                                                    |  |  |  |  |
| 2024-09 | 1.3      | <ul> <li>Updated the following:</li> <li>Removed WEEE label from "Module labels" on page 25 and Figure 5 on page 25.</li> <li>Updated optical output power in "BOOSTIK HP Optical outputs" on page 22.</li> <li>Updated to the latest ADJUSTIK in Figure 17 on page 42.</li> <li>Split BOOSTIK HP model specifications (one table) into "Boostik HP E15/X15 seed specifications" on page 16 and "Boostik HP Y10 seed specifications" on page 17.</li> <li>Added "Alignment mode" on page 55.</li> </ul> |  |  |  |  |

#### **Revision** This section records the document revision details.

# CONTENTS

|   | Guide Overview                  | 3  |
|---|---------------------------------|----|
|   | TABLES                          | 9  |
|   | FIGURES                         | 11 |
|   | PROCEDURES                      | 13 |
| 1 | BOOSTIK HP Description          | 15 |
|   | Optical output                  | 15 |
|   | Amplifier characteristics       | 15 |
|   | Integrated systems              | 15 |
|   | Amplifier features              | 17 |
|   | Front and rear panels           | 18 |
|   | Front panel                     |    |
|   | Rear panel                      | 19 |
|   | Optical outputs                 | 21 |
|   | Collimator                      |    |
|   | Beam diameter                   | 23 |
|   | Factory test report             |    |
|   | Output polarization             |    |
|   | Polarization ring               | 23 |
|   | Safety                          | 24 |
|   | Managing the amplifier          | 24 |
|   | Operations interface            | 24 |
|   | Chassis labels                  | 25 |
|   | Label descriptions              |    |
|   | Label locations                 | 25 |
| 2 | Mechanical Installation         | 27 |
|   | Installation                    | 27 |
|   | Table installation              | 27 |
|   | Rack installation               |    |
|   | Location and environment        |    |
|   | AC mains                        |    |
|   | Airflow                         | 29 |
| 3 | Connecting the BOOSTIK HP       |    |
| - | Connecting the safety interlock |    |
|   | 5 ,                             |    |

|   | Interlock connection                             | 31 |
|---|--------------------------------------------------|----|
|   | Connecting a door interlock switch               |    |
|   | External bus cable and bus defeater              | 33 |
|   | Setting the External bus address                 |    |
|   | Connecting power                                 | 36 |
|   | Connecting the optical input from a seed laser   | 37 |
|   | Seed to amplifier optical connection             |    |
|   | Before making the optical connection             |    |
|   | Connecting a PC with CONTROL software            | 37 |
|   | CONTROL software                                 |    |
|   | Installing CONTROL software                      |    |
|   | Connecting the BOOSTIK HP system to a CONTROL PC | 37 |
|   | Ethernet connection                              |    |
| 4 | ADJUSTIK Front Panel Operation                   | 41 |
|   | Front Panel Operation (ADJUSTIK)                 | 41 |
|   | Enable emission – front panel controls           |    |
| 5 | CONTROL Interface                                | 45 |
|   | CONTROL overview                                 | 45 |
|   | Relocating panels                                |    |
|   | Toggling the panels visible                      | 47 |
|   | Connecting to the BOOSTIK HP system              |    |
|   | Device Selector                                  |    |
|   | Status Panel                                     | 49 |
|   | Status Indicators                                | 49 |
|   | System Info                                      | 50 |
|   | Measurements                                     | 50 |
|   | WL button                                        | 50 |
|   | Emission button                                  | 50 |
|   | Control settings                                 | 51 |
|   | Wavelength modulation                            | 51 |
|   | Power/Current mode                               | 55 |
|   | Alignment mode                                   | 55 |
|   | Ethernet                                         | 56 |
|   | Watchdog                                         | 56 |

|   | Clock                           | 57 |
|---|---------------------------------|----|
|   | Front panel                     | 57 |
|   | View                            | 58 |
|   | CONTROL menu                    | 60 |
|   | Key Updater tool                | 60 |
|   | Log Downloader                  | 61 |
|   | Extensions overview             | 63 |
|   | Control panel                   | 64 |
|   | Power mode                      | 64 |
|   | Current mode                    | 64 |
|   | Application Log panel           | 65 |
|   | Device Monitor                  | 66 |
| A | Specifications                  | 69 |
| В | Service and support Information | 73 |
|   | Servicing the amplifier         | 73 |
|   | Opening the amplifier chassis   | 73 |
|   | WARRANTY VOID IF REMOVED Label  |    |
|   | Support contact details         | 74 |
|   | Support website                 | 74 |
|   | Shipping address                | 74 |
|   | Disposal                        | 74 |
|   | Within EU territory             | 74 |
|   | Outside EU territories          | 74 |
| С | Errors                          | 75 |
| D | Control Software                | 77 |
|   | Installing CONTROL              |    |
|   | •                               |    |

# TABLES

| Table 1: Boostik HP E15/X15 seed specifications       | 16 |
|-------------------------------------------------------|----|
| Table 2: Boostik HP Y10 seed specifications           | 17 |
| Table 3: Front panel LED conditions                   | 19 |
| Table 4: BOOSTIK HP Optical outputs                   | 22 |
| Table 5: Module labels                                | 25 |
| Table 6: BOOSTIK HP operating and storage environment | 28 |
| Table 7: Power specifications                         | 36 |
| Table 8: Device Monitor parameters                    | 66 |
| Table 9: Optical specifications                       | 69 |
| Table 10: Operating and storage environment           | 70 |
| Table 11: Electrical specifications                   | 70 |
| Table 12: Mechanical dimensions                       | 70 |
| Table 13: System errors                               | 75 |
|                                                       |    |

# FIGURES

| Figure 1: Rack mounted BOOSTIK HP with ADJUSTIK seed laser       | 15 |
|------------------------------------------------------------------|----|
| Figure 2: Rack mounted BOOSTIK HP with ACOUSTIK seed laser(s)    | 16 |
| Figure 3: BOOSTIK HP front panel layout                          | 18 |
| Figure 4: BOOSTIK HP rear panel layout                           | 19 |
| Figure 5: ADJUSTIK BOOSTIK HP optical outputs and inputs         | 22 |
| Figure 6: BOOSTIK HP collimator                                  | 23 |
| Figure 7: Rear panel label locations                             | 25 |
| Figure 8: Top panel label locations                              |    |
| Figure 9: Table or shelf installation                            | 27 |
| Figure 10: Rack installation                                     | 28 |
| Figure 11: Koheras BOOSTIK HP ventilation clearance              | 29 |
| Figure 12: Interlock connected to a door switch - Laser ON       | 32 |
| Figure 13: Interlock connected to a door switch - Laser SHUTDOWN | 32 |
| Figure 14: External bus cable and bus defeater                   | 34 |
| Figure 15: External bus address – multiple BOOSTIK HP amplifiers | 35 |
| Figure 16: Connecting AC mains                                   | 36 |
| Figure 17: ADJUSTIK front panel layout                           | 42 |
| Figure 18: CONTROL navigation                                    | 45 |
| Figure 19: Dragging panels to a new location in the main window  | 46 |
| Figure 20: Dragging panels outside the main window               | 46 |
| Figure 21: Toggling panel visibility                             | 47 |
| Figure 22: Quick connect                                         | 47 |
| Figure 23: Device selector panel                                 | 48 |
| Figure 24: Status Panel                                          | 49 |
| Figure 25: CONTROL settings                                      | 51 |
| Figure 26: Wavelength modulation - internal source               | 52 |
| Figure 27: Wavelength modulation - external source               | 52 |
| Figure 28: Internal generator waveform selection – type          | 53 |
| Figure 29: Turning on wavelength modulation                      | 54 |
| Figure 30: Setting the power/current operating mode              | 55 |
| Figure 31: Alignment mode settings                               | 55 |
| Figure 32: Ethernet settings                                     | 56 |
| Figure 33: Watchdog settings                                     | 57 |
| Figure 34: Setting the clock                                     | 57 |

| Figure 35: Front panel setting           | . 58 |
|------------------------------------------|------|
| Figure 36: View settings                 | . 59 |
| Figure 37: Menu items                    | . 60 |
| Figure 38: Extensions Overview           | . 63 |
| Figure 39: Operating mode set to Power   | . 64 |
| Figure 40: Operating mode set to Current | . 65 |
| Figure 41: Application Log window        | . 65 |
| Figure 42: Mechanical dimensions         | . 71 |
| Figure 43: Warranty seal                 | . 73 |

# PROCEDURES

| Procedure 1: Clearing the interlock alarm (permit emission)     | 31   |
|-----------------------------------------------------------------|------|
| Procedure 2: Connecting a PC to the system using a USB cable    | 38   |
| Procedure 3: Connecting a PC to the system using Ethernet       | 39   |
| Procedure 4: Enable emission with ADJUSTIK front panel controls | 42   |
| Procedure 5: Relocating panels                                  | 46   |
| Procedure 6: Using the Key Updater tool                         | 61   |
| Procedure 7: Using the Log Downloader                           | 62   |
| Procedure 8: Installing CONTROL                                 | . 77 |

## **BOOSTIK HP Description**

The Koheras BOOSTIK HP system is a Continuous Wave (CW) laser and amplifier system. The system produces and amplifies infrared laser light that is ultra-bright and near-diffraction-limited. The amplified light is then delivered through an armored fiber to collimating optics for emission output.

The amplifier contains reliable, high-brightness diode lasers that pump a double-clad, ErYb-doped or Yb-doped optical fiber. Microprocessor controlled electronics power the diode lasers and control the fiber amplifier operation. A heat sink and fan provide the necessary cooling for reliable operation. All components of the system are housed in chassis that are both benchtop and rack mountable and include front panel controls.

**Optical output** A BOOSTIK HP emits fundamentally transverse mode (TEM00) continuous wave radiation in the 1064nm or 1550nm range. Optical power is continuously adjustable from 3 to 15 W.

Amplifier With the amplifier used in a Koheras BOOSTIK HP system, the laser's optical output is defined by an ultra-narrow line width in the Hertz range and exceptionally low frequency and intensity noise. These characteristics make the laser suitable for applications such as quantum optics, computing and other phenomena like optical trapping, optical lattice, Bose-Einstein condensate, atom interferometry, and squeezing.

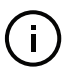

1

**NOTE:** Other applications for a BOOSTIK HP system include using it as a linear optics pump source in conjunction with second harmonic and differential frequency generation, optical parameter oscillators, and laser-based metrology.

#### Integrated systems BOOSTIK HP system with Koheras ADJUSTIK

When integrated with a Koheras ADJUSTIK, the BOOSTIK HP system operates in a master/slave configuration. A Koheras BOOSTIK amplifier (slave) is paired with a Koheras ADJUSTIK laser (master). The Koheras ADJUSTIK functions as a seed laser source, and when combined with the amplifier, the master device (the ADJUSTIK) manages all the controls of the slave device (the BOOSTIK HP amplifier).

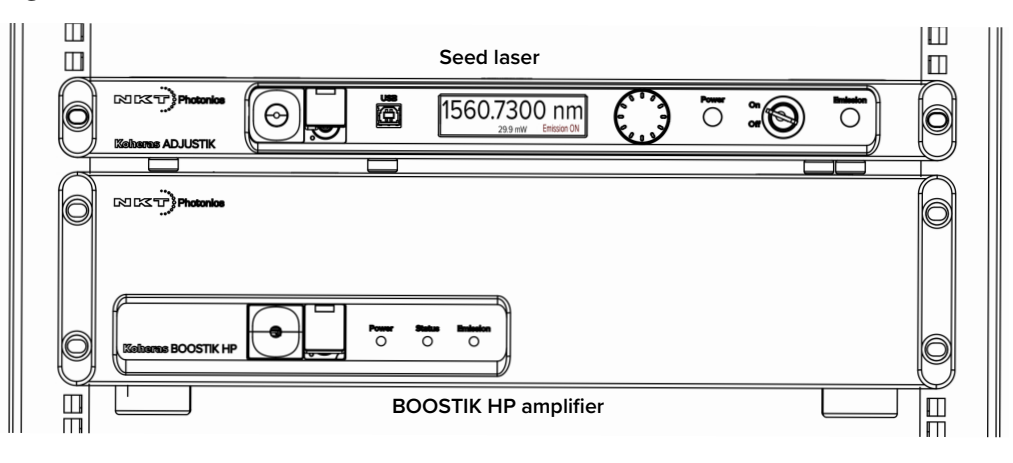

#### Figure 1 Rack mounted BOOSTIK HP with ADJUSTIK seed laser

#### **BOOSTIK HP system with Koheras ACOUSTIK**

When the amplifier is integrated with a Koheras ACOUSTIK multi-wavelength system it can be seeded by one of a range of ultra-low phase noise single-frequency laser modules<sup>1</sup>: This gives high flexibility and freedom to select specific wavelengths and power levels required for multiple discrete applications.

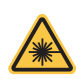

**WARNING:** You must safely terminate the optical output of seed laser modules inserted in an ACOUSTIK rack which are not connected to a BOOSTIK HP amplifier.

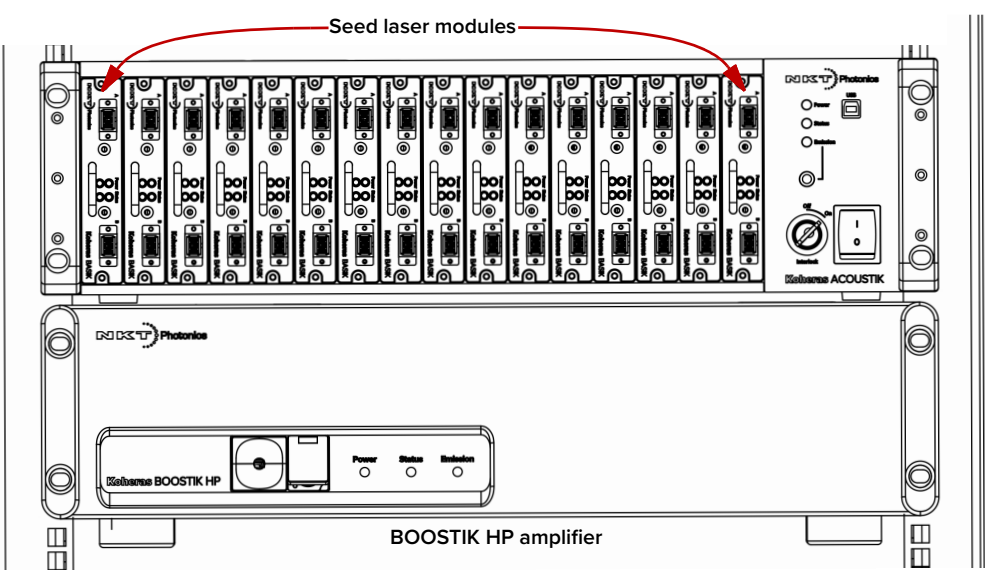

Figure 2 Rack mounted BOOSTIK HP with ACOUSTIK seed laser(s)

#### Wavelengths and power

BOOSTIK HP systems are specified by two models based on the Koheras seed type used for its input; either E15 or X15 and Y10. Table 1 and Table 2 below list the models and their associated specifications.

| Table 1 Bo | oostik HP | E15/X15 | seed s | pecifications |
|------------|-----------|---------|--------|---------------|
|------------|-----------|---------|--------|---------------|

| Wavelength<br>range | 1535-1540<br>nm | 1540-1545<br>nm | 1545-1565<br>nm | 1565-1570<br>nm | 1570-1580<br>nm |
|---------------------|-----------------|-----------------|-----------------|-----------------|-----------------|
| 10 W                | $\checkmark$    | $\checkmark$    | $\checkmark$    | $\checkmark$    | $\checkmark$    |
| 15 W                | $\checkmark$    | $\checkmark$    | $\checkmark$    | $\checkmark$    | x               |
| Std RIN             | $\checkmark$    | $\checkmark$    | $\checkmark$    | x               | x               |
| Reduced RIN         | $\checkmark$    | $\checkmark$    | $\checkmark$    | $\checkmark$    | $\checkmark$    |

<sup>1.</sup> Specifically, Koheras BASIK seed laser modules.

| Wavelength<br>range | 1030-1050<br>nm | 1050-1076<br>nm | 1076-1086<br>nm |
|---------------------|-----------------|-----------------|-----------------|
| 10 W                | $\checkmark$    | $\checkmark$    | $\checkmark$    |
| 15 W                | $\checkmark$    | $\checkmark$    | $\checkmark$    |
| Std RIN             | $\checkmark$    | $\checkmark$    | $\checkmark$    |
| Reduced RIN         | x               | $\checkmark$    | $\checkmark$    |

#### Table 2 Boostik HP Y10 seed specifications

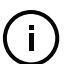

**NOTE:** Documents describing other devices in a BOOSTIK HP system are listed under "Reference documents" on page 4.

**Amplifier features** The BOOSTIK HP system includes the following key features:

- Interlock and key switch shuts the laser off upon unauthorized or accidental access and prevents unauthorized operation.
- Back reflection detection and shutdown upon detection of back reflection, the BOOSTIK HP system automatically shuts down to help prevent damage to internal components and potential performance degradation.
- Front panel controls and display operation menu display with selection dial and navigation buttons (ADJUSTIK systems only).
- Enable/Disable button with emission LED indicator(s)
- Remote PC control Command Line Interface over a serial USB connection.
- FC/APC connectors for optical input and monitor output.
- Collimator at the end of an armored fiber for primary optical output.
- 19 inch rack mounting flanges with chassis handles

#### Front and rear panels

Front panel Figure 3 shows the front panel of a BOOSTIK HP amplifier chassis

Figure 3 BOOSTIK HP front panel layout

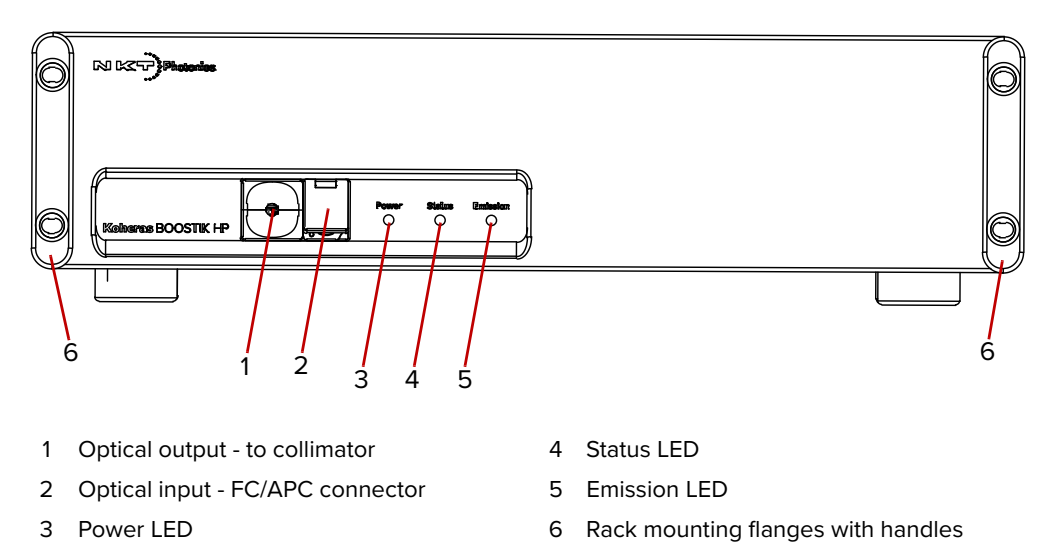

#### **Optical output**

Optical output is Class 4 emission delivered through an output fiber to a collimator. The collimator is the amplifier's primary optical output.

#### **Optical input**

Optical input is received from a seed laser through an FC/APC connector.

The input to a BOOSTIK HP amplifier is designed to receive light from a CW seed laser. The output of the seed can be frequency modulated within a range as specified by the output from the Koheras BASIK modules listed in Table 1 and Table 2.

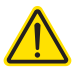

**CAUTION:** Only connect a seed laser source as specified in Table 1 and Table 2. Amplitude modulated or pulsed input can result in extensive damage to the BOOSTIK HP amplifier.

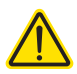

**CAUTION:** Do not connect a seed laser source with a wavelength beyond the optical input wavelength range specified for your amplifier. Doing so may burn the system components.

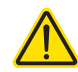

**CAUTION:** Do not connect a seed laser source with a power level that exceeds 50 mW. Doing so may burn the system components.

#### Power LED

This LED indicates when power is applied to the BOOSTIK HP amplifier – see Table 3.

#### Status LED

This LED indicates the status of the BOOSTIK HP amplifier – see Table 3.

#### **Emission LED**

The emission LED indicates if emission is enabled – see Table 3.

| Table 3 Front panel LED conditions |           |             |  |  |
|------------------------------------|-----------|-------------|--|--|
| LED                                | Condition | Description |  |  |

| LED      | Condition | Description                                                           |
|----------|-----------|-----------------------------------------------------------------------|
| Power    | ON        | AC mains connected and rear panel power switch set ON.                |
|          | OFF       | AC mains disconnected or rear panel power switch set OFF.             |
| Status   | ON        | Emission is enabled or the amplifier is capable of enabling emission. |
|          | Blinking  | The interlock is open or interrupted by an error.                     |
| Emission | ON        | Emission enabled (laser amplifier output turned ON)                   |
|          | Blinking  | Emission is enabled in alignment mode.                                |

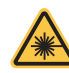

i

**WARNING:** When the emission LED is flashing or ON, dangerous laser emissions are present. Take all proper safety precautions necessary. The *Koheras BOOS-TIK HP Safety, Handling and Regulatory Information* document provides multiple safety information that should be adhered to along with applicable regional safety regulations.

#### **Rack mounting handles**

Use the handles as grips when transporting the amplifier or mounting it in a 19 inch equipment rack.

**Note:** When operating the BOOSTIK HP amplifier system, power must always be switched on the BOOSTIK HP before turning on power on the ADJUSTIK or ACOUSTIK seed laser(s), as described in Step 3 of Procedure 4.

**Rear panel** Figure 4 shows the rear panel which includes multiple connectors, a ventilation outlet, a switch controlled AC power connection, an address selector for the communication bus, and a holder for the output collimator. Connectors include ports for monitor, control signals, interlock, and connected accessories.

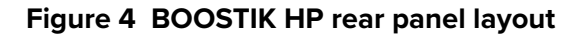

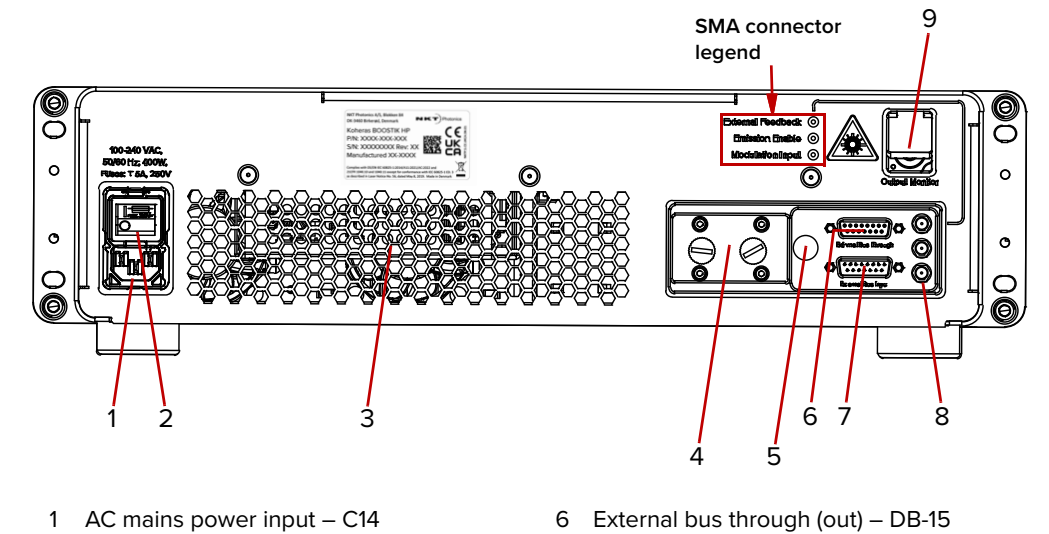

- 2 AC mains ON/OFF switch
- 7 External bus input DB-15
  8 SMA connectors<sup>i</sup>
- 3 Cooling fan exhaust vent4 Collimator holder
- 9 Optical monitor output FC/APC
- 5 External bus address selector
- i. From top to bottom: External feedback, Emission enable, Modulation input

**(i)** 

**NOTE:** The pin assignments of the Interlock are described in: "Connecting the BOOSTIK HP" on page 31.

#### AC mains input

AC inlet - standard IEC C-14 mains inlet connector - see "Connecting power" on page 36.

#### AC mains ON/OFF switch

Press (1) to turn on the amplifier power and (0) to turn it off.

#### Cooling fan exhaust vent

To maintain the laser amplifier's operating temperature, cool air is drawn into the chassis from the bottom panel vent and system heated air is subsequently expelled from the exhaust vent on the rear panel. During operation, ensure to keep the areas in front of both vents clear of any obstructions that could block the free flow of air.

#### **Collimator holder**

A receptacle that secures the collimator in place when transporting or storing the amplifier. DO NOT operate the amplifier when the collimator is placed in the holder.

#### External bus address selector

This is a rotary switch which sets an offset to the External bus communication address. You can use the switch to set a bus address offset from 0x0 to 0xF. Devices on the External bus must have a unique bus address. Without setting an offset, the main module address for a standard BOOSTIK HP is 0x40 - see "Setting the External bus address" on page 34.

#### External bus through

When operating without smart accessories, connect the included bus defeater to this port. The bus defeater loops back the interlock, see – "External bus cable and bus defeater" on page 33. Smart accessories can connect to the external bus for communications, power and interlock signals. In the future, should accessories become available, you can connect them to this port.

#### External bus input

Connect this to the seed laser of your BOOSTIK HP system; either an ADJUSTIK or ACOUSTIK. The bus carries communication over RS-485 protocol and importantly, the interlock signal from the seed laser.

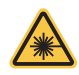

**WARNING:** DO NOT BYPASS the interlock on system's seed laser by jumping the pins on the interlock connector. Laser regulations require that the interlock is connected to a safety door switch. When the door switch circuit is open, the laser is immediately disabled.

(i)

**NOTE:** The Koheras BOOSTIK HP system has built-in safety relay and interlock features to help ensure laser radiation is emitted only when it is expected and only when predetermined conditions are met.

The remote interlock and remote stop features render the system inoperable when a predefined condition occurs, such as the opening of a door. The internal safety relay is analogous to a beam shutter. It interrupts drive current to the diode pump lasers, and it is open each time the system is turned on. This means it will be impossible to apply current to the diode pump lasers until you specifically take action to close the circuit and reset the front panel key switch on the seed laser – see "Connecting the safety interlock" on page 31.

**External Feedback** Reserved for future use.

Emission ON/OFF Reserved for future use.

Modulation Input Reserved for future use.

#### Monitor output

FC/APC connector – emitting approximately 0.3% of the amplifier's main optical output power. Emission from the monitor output is classified as CLASS 3B.

#### **Optical outputs**

The optical outputs for BOOSTIK HP systems are listed in Table 4. A diagram of optical outputs and inputs is shown in Figure 5.

| Device     | Output                    | Connection type                    | Optical output power               |
|------------|---------------------------|------------------------------------|------------------------------------|
| Seed laser | Main optical output       | FC/APC                             | 10 to 40 mW                        |
|            | Monitor optical<br>output | FC/APC                             | 1% of main optical output<br>power |
| BOOSTIK HP | Main optical output       | Collimator on end of armored fiber | 10 or 15 W                         |
|            | Monitor optical output    | FC/APC                             | 0.3% of main optical output power  |

#### Table 4 BOOSTIK HP Optical outputs

#### Figure 5 ADJUSTIK BOOSTIK HP optical outputs and inputs

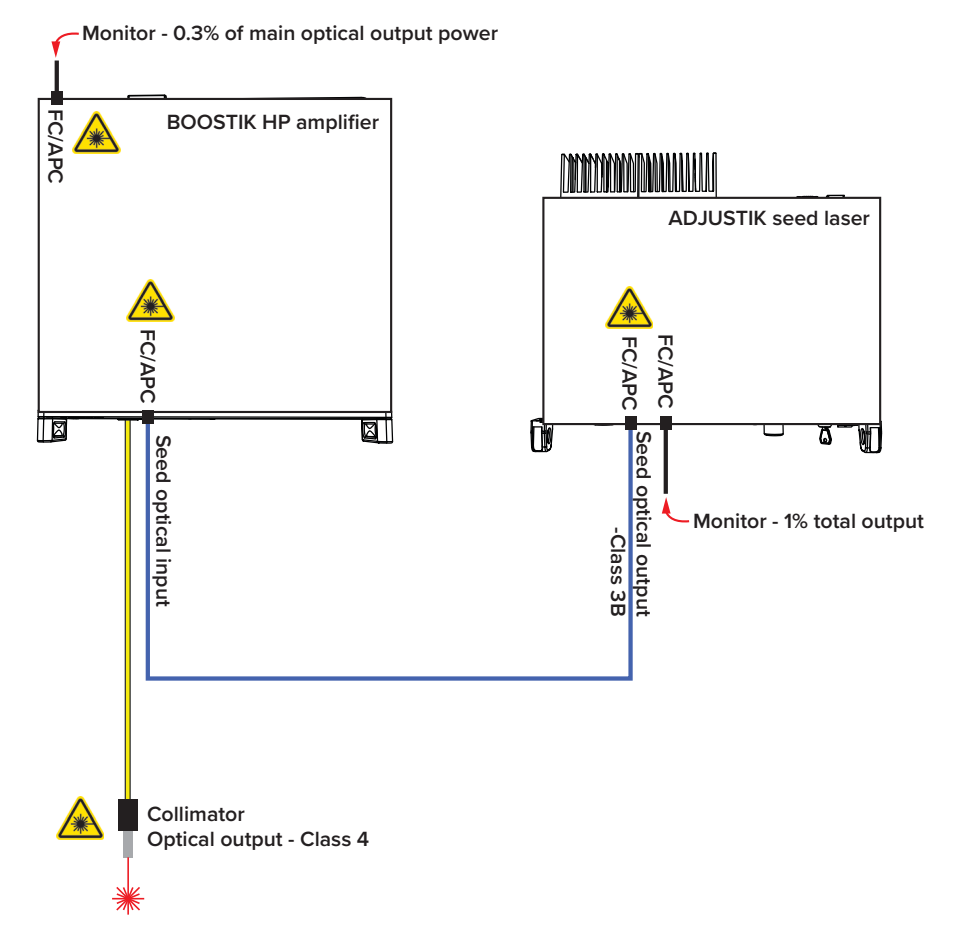

**Collimator** The optical output of the laser amplifier is a collimator at the end of an armored fiber cable as shown in Figure 6. A collimated beam exits the collimator from a steel sleeve connector designed for insertion into a receptacle of a target optical device such as for example, a Koheras accessory, holder, or specifically engineered optical device. Once inserted, the substantial construction of the collimator maintains the output beam alignment.

#### Figure 6 BOOSTIK HP collimator

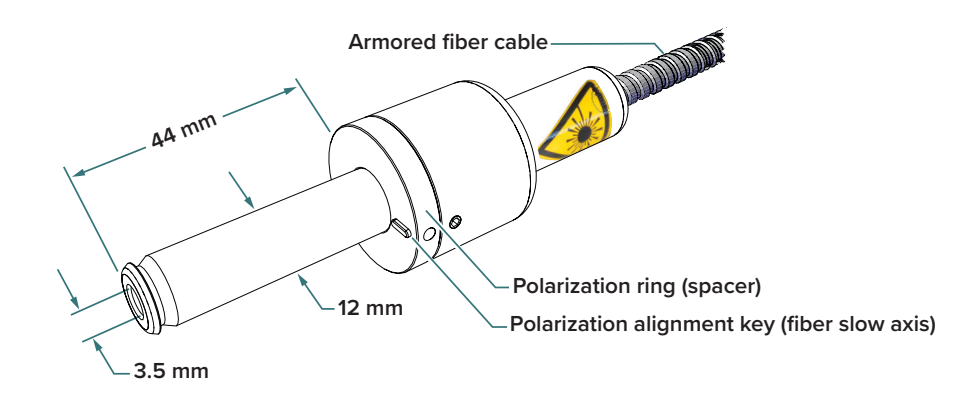

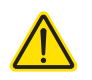

**CAUTION:** Avoid scratching the collimator as this may prevent it from sliding into an input receptacle.

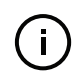

**NOTE:** It is recommended to fix the collimator using plastic screws instead of metal screws to minimize scratches or other damage to the collimator.

#### **Collimator heat dissipation**

A small fraction of the beam power is dumped within the collimator. If the thermal contact between the collimator and the mount or receptacle is inadequate, the collimator can become significantly warm. NKT Photonics recommends that you ensure there is thermal contact between the collimator and its mount/receptacle.

**Beam diameter** To maximize the output light coupling with a single mode fiber, the output beam is collimated with an achromatic lens. The beam diameter is approximately 2 mm at the collimator output aperture.

- **Factory test report** Koheras BOOSTIK HP laser systems are available in multiple configurations. The system performance of each laser amplifier is described in a factory created test and measurement report. Refer to this report for the spectral performance of each individual Koheras BOOSTIK HP system.
- **Output polarization** The polarization alignment key of the collimator's polarization ring shown in Figure 6 is aligned with the slow axis of the fiber delivery. However, as the optical emission of the BOOSTIK HP is highly polarized at any power level, the degree of polarization may vary slightly during warm-up.
  - **Polarization ring** A polarization ring is always combined with the collimator as shown in Figure 6. The ring has an alignment key to ensure the optical output is correctly polarized

with an accessory or other application (see the statement above under "Output polarization" above). When the collimator is inserted into an accessory input receptacle, the ring also acts as a spacer to correctly position the collimator.

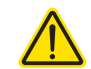

**CAUTION:** Always ensure the collimator is fitted with a polarization ring when used with an NKT Photonics accessory.

#### Safety

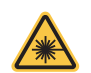

**WARNING:** Emission output from the BOOSTIK HP is rated as a Class 4 laser and is therefore hazardous. Before turning on your BOOSTIK HP system, ensure to read and understand all safety statements of the document:

Koheras BOOSTIK HP Safety, Handling and Regulatory Information

A paper copy of this document is included with your laser. If you do not have access it, you can download a copy from:

https://www.nktphotonics.com/product-manuals-and-documentation/

#### Managing the amplifier

**Operations interface** The amplifier is operated either from the front panel of an ADJUSTIK seed laser or from the CONTROL software interface for both ADJUSTIK and ACOUSTIK seed lasers.

Refer to the following chapters:

- "ADJUSTIK Front Panel Operation" on page 41 describes how to operate the amplifier from front panel controls when using an ADJUSTIK seed laser.
- "CONTROL Interface" on page 45 describes the CONTROL software interface for an ADJUSTIK/BOOSTIK HP system.
- For instructions on integrating and managing BOOSTIK HP systems with an ACOUSTIK rack with BASIK seed lasers, contact NKT Photonics – see "Support contact details" on page 74.

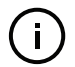

**NOTE:** For instructions on using CONTROL for Koheras ADJUSTIK and ACOUS-TIK seed lasers, refer to the Product Guide of each laser.

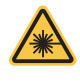

**WARNING:** DO NOT OPERATE the BOOSTIK HP laser system until you are familiar with the controls and have taken all precautions necessary as described in the document:

Koheras BOOSTIK HP Safety, Handling and Regulatory Information

#### **Chassis labels**

A Koheras BOOSTIK HP chassis has a number of labels on it that indicate hazards, regulatory, or manufacturing information. The labels are located as described in Table 5.

#### Label descriptions Table 5 Module labels

| Label                          | Location        | Description                                                                                                    |                                                                                                    |
|--------------------------------|-----------------|----------------------------------------------------------------------------------------------------|----------------------------------------------------------------------------------------------------|
| Classification                 | Тор             | Safety information stating the laser<br>emission hazards and the laser's<br>amplifier's class rating.              | DANGER INVISIBLE LASER RADIATION<br>AVOID EYE OR SKIN EXPOSURE TO                                                                                                    |
|                                | Figure 8        |                                                                                                    | DIRECT OR SCATTERED RADIATION<br>CLASS 4 LASER PRODUCT                                                                                                    |
| Laser output<br>specifications | Тор             | Safety label showing the emission specifications of the laser.                                                     |                                                                                                    |
|                                | Figure 8        |                                                                                                    | MAX POWER: 20 W<br>WAVELENGTH: 1000-1150 nm<br>EN / IEC 60825-1: 2014                                                                                                    |
| Manufacturing<br>Information   | Rear            | Lists manufacturer, part and serial number, date of manufacture, and                                               | NKT Photonics A/S, Blokken 84<br>DK-3460 Birkergd, Denmark<br>Koberge BOOSTIK HD                                                                                                    |
|                                | Figure 7        | compliances.                                                                                                    | America boost and the second second s |
| Laser Aperture                 | Collimator      | Indicates laser aperture in vicinity.                                                                              | LASER<br>APERTURE                                                                                                    |
| Hazard<br>Warning              | Top and<br>rear | Safety information alert indicating this area of the laser amplifier is near a source of dangerous laser emissions |                                                                                                    |
|                                | Figure 7        |                                                                                                    |                                                                                                    |
|                                | Figure 8        |                                                                                                    |                                                                                                    |

#### Label locations Figure 7 Rear panel label locations

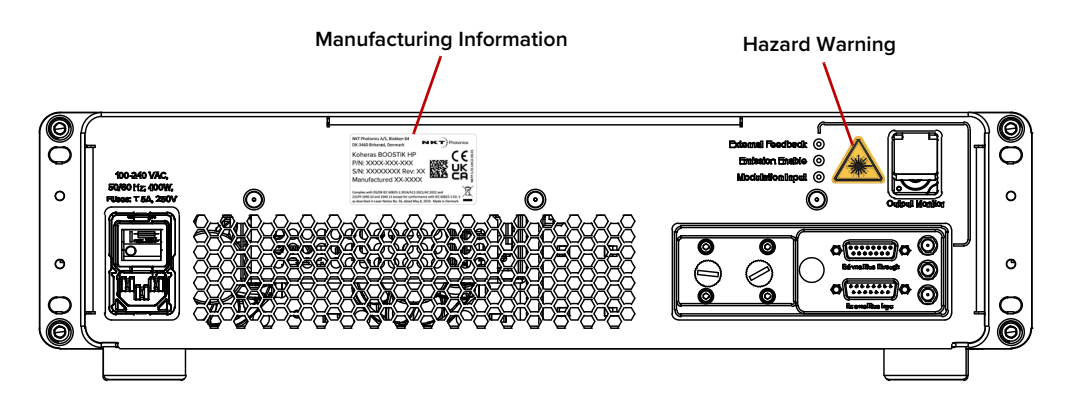

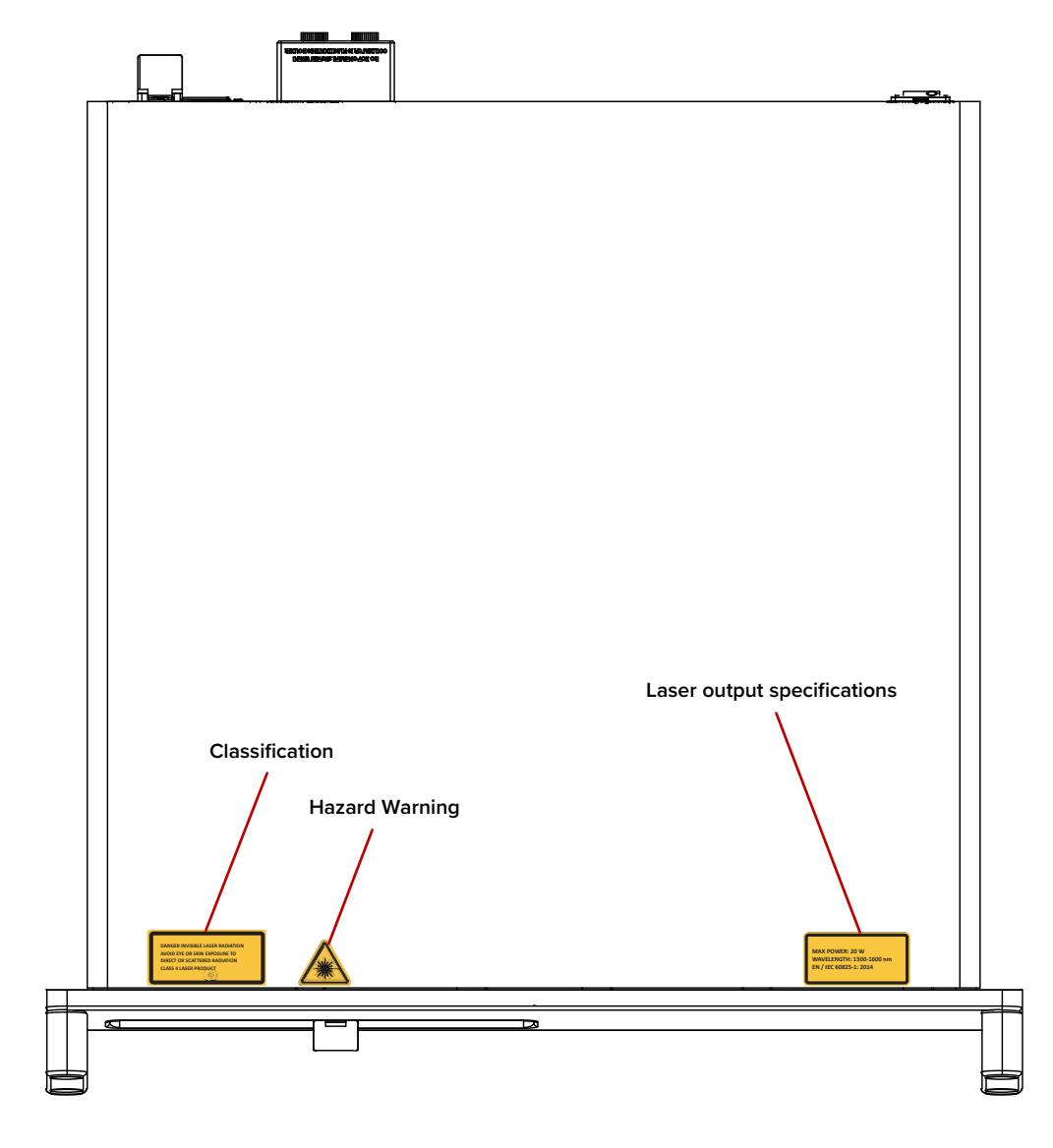

Figure 8 Top panel label locations

## **Mechanical Installation**

This chapter provides information on how to mechanically install the laser with focus on ensuring optimal regulation of the laser's temperature.

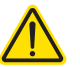

2

**CAUTION:** For reliable operation, the laser should not be exposed to corrosive agents or excessive moisture, heat or dust.

#### Installation

**Table installation**The bottom panels of both the seed laser and amplifier chassis are equipped<br/>with soft rubber foot mounts to place the system on a shelf or table. You must<br/>ensure that the installation platform is: level, free from vibrations, and that the<br/>ambient temperature surrounding the system is stable and free from anything<br/>that could cause temperature fluctuations. Temperature changes and<br/>vibrations may affect the laser and result in abnormal operation.

#### Figure 9 Table or shelf installation

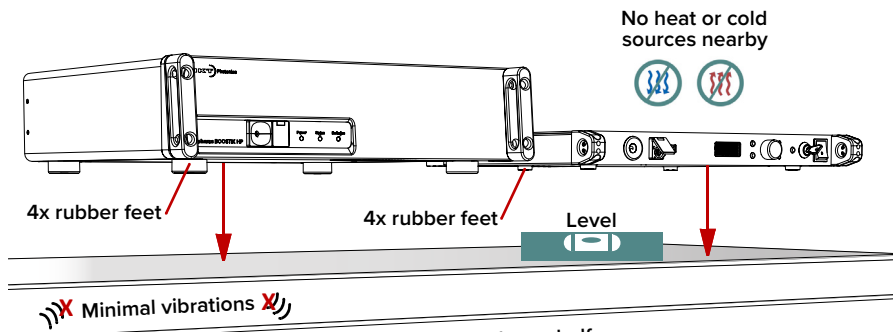

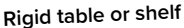

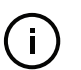

**Note:** Refer to Table 6 for the exact specifications of the operational environment.

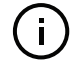

**NOTE:** For table or shelf installations, you can place the ADJUSTIK seed laser on top of the BOOSTIK HP amplifier.

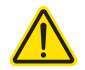

**CAUTION:** For proper operation, DO NOT PLACE the BOOSTIK HP amplifier on top of the ADJUSTIK seed laser when stacking the two units.

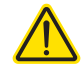

**CAUTION:** DO NOT STACK OR PLACE BOOSTIK HP amplifiers on top of other BOOSTIK HPs.

#### Air flow considerations

The air cooled chassis must have sufficient clearance at the side and back panels for unobstructed air flow. The clearance and ambient operation temperature required is listed in Table 6. The surface the laser is placed on must be level and free of vibrations. **Rack installation** You can install the BOOSTIK HP system in a standard 19 inch rack as illustrated in Figure 10. Both seed laser types and the amplifier are equipped with mounting flanges on the left and right sides of their front panels. You need eight M6x20 screws that fit through the openings of the black handles fitted to each mounting flange. For racks with standard square mounting holes, you also need eight cage nuts placed into the appropriate rack holes before you fasten the equipment.

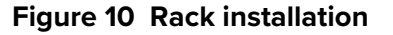

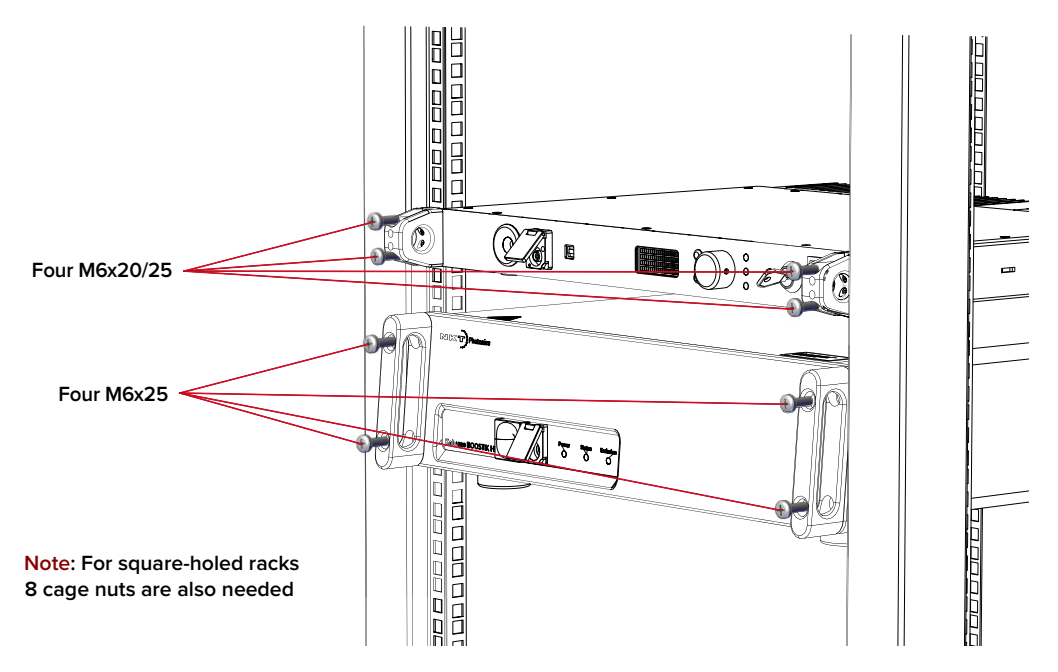

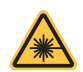

**WARNING:** Always install the system in a rack, with two persons. One person holds the chassis while the other fastens it to the rack.

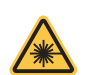

**WARNING:** The BOOSTIK HP amplifier is heavy, follow regional safety guidelines when lifting, carrying, and installing it.

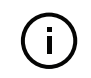

**NOTE:** When using racks equipped with threaded or unthreaded mounting holes, confirm and obtain the mounting fasteners required before installing the system.

**Location and** The BOOSTIK HP is intended FOR INDOOR USE ONLY with the following environment environmental conditions:

#### Table 6 BOOSTIK HP operating and storage environment

| Specification           |                                          |
|-------------------------|------------------------------------------|
| Operating Temperature   | 15°C to 30°C (59°F to 86°F) <sup>i</sup> |
| Storage Temperature     | -20°C to 65°C (-4°F to 149°F)            |
| Pollution degree rating | 2                                        |
|                         |                                          |

i. Module temperature of 15°C to 35°C (59°F to 95°F)

#### **Enclosed installations**

Should you install the system so that it is enclosed within for example, a rack cabinet, you should install fans within the cabinet or the enclosure used to ensure that heat generated by the system is adequately removed from the cabinet.

**AC mains** Ensure that access to the AC inlets of the system and the AC mains wall outlets are free of any obstructions so that the plugs on either end of the power cords are easily accessed and removed.

#### Airflow

When installing the BOOSTIK HP amplifier ensure that the airflow to and from the fan intake vent and exhaust vent is not obstructed. In addition, position the seed laser so that the airflow across the rear cooling fins is unimpeded.

#### Figure 11 Koheras BOOSTIK HP ventilation clearance

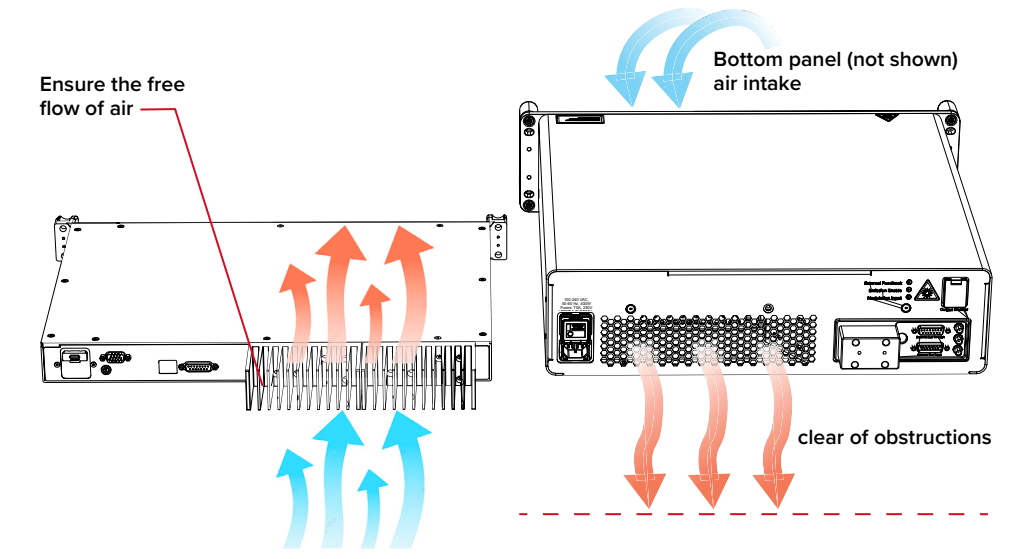

## Connecting the BOOSTIK HP

This chapter focuses on the electrical and optical connections to the amplifier.

For information on connecting:

- The Safety Interlock see "Connecting the safety interlock" on page 31.
- Power see "Connecting power" on page 36.
- Seed laser input see "Connecting the optical input from a seed laser" on page 37.
- A PC with CONTROL software see "Connecting the BOOSTIK HP system to a CONTROL PC" on page 37.

#### Connecting the safety interlock

3

To comply with safety regulations and help provide a safe operating environment, the safety interlock of the BOOSTIK HP system must be connected to a switch activated by an access door to its operating area. The interlock circuit detects when the door switch opens and immediately disables emission.

Interlock connection A safety door switch circuit is connected to the LEMO interlock connector of either the ADJUSTIK or ACOUSTIK seed laser of your BOOSTIK HP system. The door switch circuit is part of the system's interlock circuit and connected to the BOOSTIK HP amplifier through an External bus connection from the seed laser. Refer to the ADJUSTIK or ACOUSTIK product guides for specific information on connecting a safety door switch to either device.

#### Interlock circuit closed - emission permitted

Figure 12 shows a BOOSTIK HP system connected to a safety door switch. This is an ADJUSTIK based system and the switch connects to the LEMO connector of the ADJUSTIK. The interlock circuit of the ADJUSTIK is extended to the BOOSTIK HP amplifier through an External bus connection between the two devices. A bus defeater placed on the *External bus through* port of the BOOSTIK HP amplifier loops back the circuit.

When the system is first turned on the interlock alarm is raised. To clear the alarm and permit emission perform the steps in Procedure 1.

#### Procedure 1 Clearing the interlock alarm (permit emission)

- 1. Close the interlock circuit so there are no shorts or opens.
- **2.** Turn the front panel keyswitch from the OFF to the ON position or cycle its positions ON-OFF-ON this resets the keyswitch relay.

**3.** If it is displayed, click the *Reset* button in the Status Panel of CONTROL management software - this resets logic control of the interlock to allow emission.

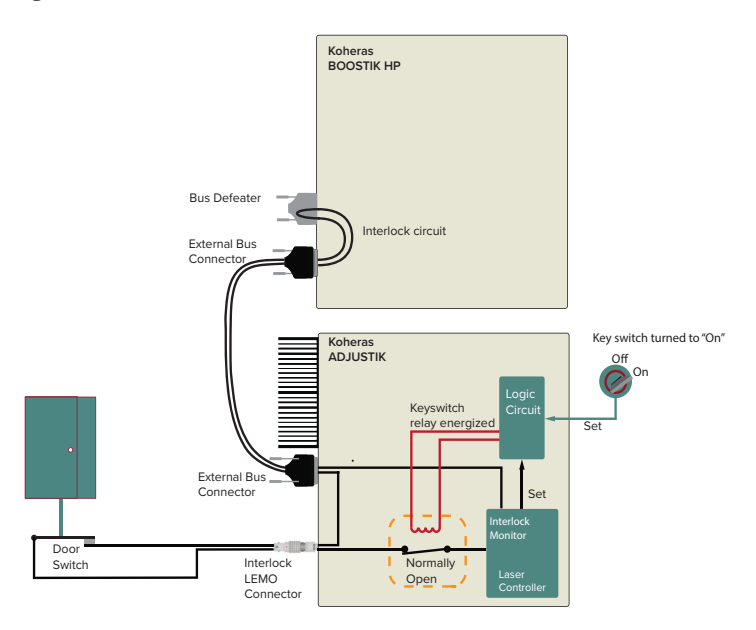

Figure 12 Interlock connected to a door switch - Laser ON

#### Interlock circuit open – emission shutdown

Figure 13 shows the same interlock circuit as described previously; however, in this case the door is open, thus breaking the interlock loop circuit. If the interlock loop is opened or shorted in any place along its circuit, the laser controller detects this and immediately shuts down the laser.

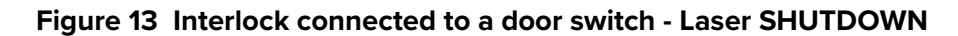

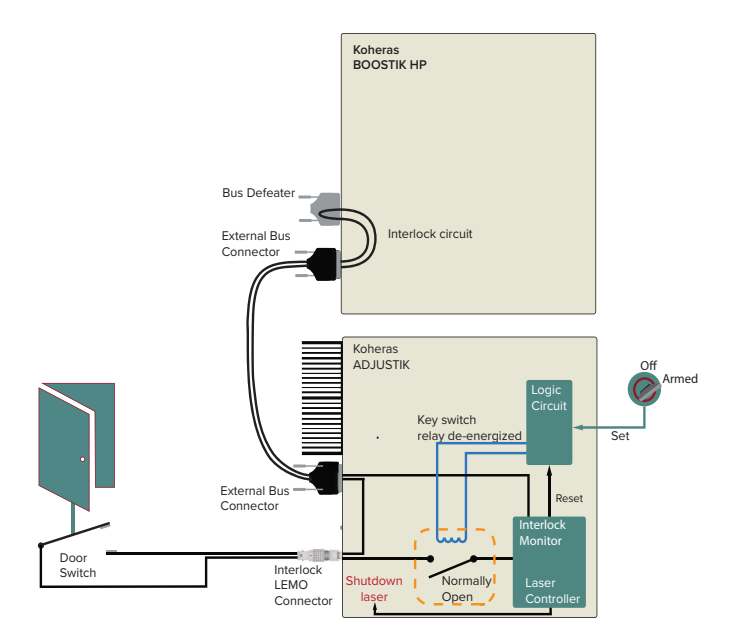

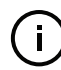

**Note:** The interlock of ACOUSTIK-based BOOSTIK HP systems is connected identically through the External bus connection from the ACOUSTIK seed laser to the BOOSTIK HP amplifier.

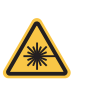

**WARNING:** Do not short-circuit the door switch circuit pins or the interlock pins of the External bus. Short-circuiting the interlock circumvents safety regulations and NKT Photonics does not take liability for any injuries or damage caused by doing so.

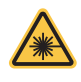

**WARNING:** The safety door switch connected to the interlock circuit must be of an approved type. Further, you must install the switch so that its operation cannot be fixed in the open state using a tool.

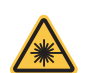

**WARNING:** If the interlock is bypassed using an interlock defeater, personnel may be exposed to hazardous laser radiation. To reduce the risk to personnel, the person or group responsible for operation of the laser must undertake a risk assessment and provide personnel with appropriate personal protective equipment and safety training.

**Connecting a door** If your BOOSTIK HP system uses an ADJUSTIK seed laser, refer to the NKT **interlock switch** Photonics document:

Koheras ADJUSTIK Product Guide

If your BOOSTIK HP system uses an ACOUSTIK seed laser, refer to the NKT Photonics document:

Koheras ACOUSTIK Product Guide

#### External bus cable and bus defeater

Using the External bus cable, connect the *External bus* port of the seed laser to the *External bus in* port of the amplifier.

Connect the *External bus out* port of the amplifier to the included bus defeater (DB-15 pin dongle).

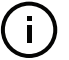

**Note:** If you do not place the bus defeater on the External bus out port, the interlock loop will be open and the laser cannot be enabled. See Figure 12 and Figure 13.

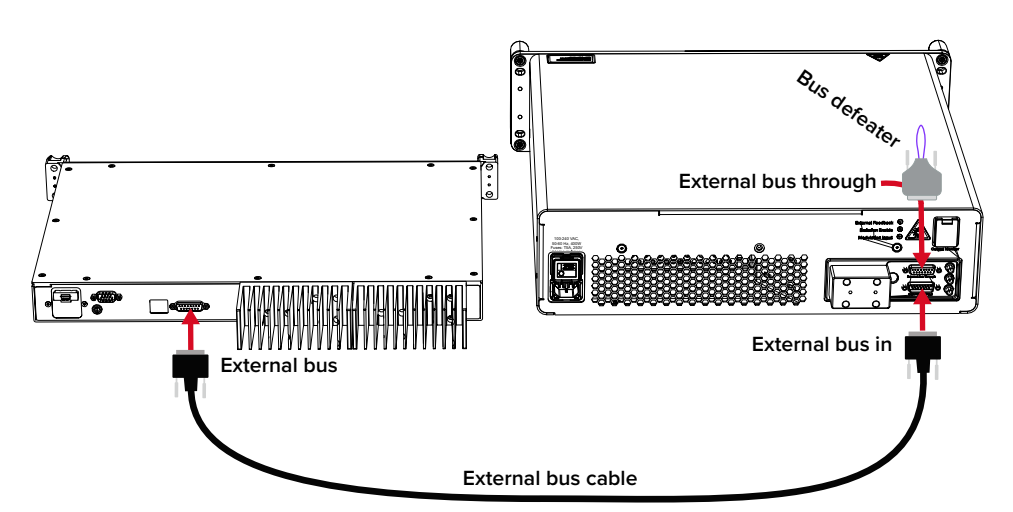

#### Figure 14 External bus cable and bus defeater

# Setting the External If multiple devices are connected to the same External bus in a daisy chain, set the External bus address selector dial to a unique address offset for each device. Note that for NKT Photonic devices, the bus address is typically the main board/module address plus the address offset set with the dial (if equipped).

For example, a Koheras ACOUSTIK can be filled with multiple seed lasers in its slots and each seed laser can be associated with a BOOSTIK HP amplifier. When connecting multiple BOOSTIK HP amplifiers to the same External bus (daisy chain) of the ACOUSTIK chassis, each amplifier must have a unique bus address offset. The offset is configured using the External bus address dial on the rear panel as shown in Figure 15.

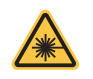

**WARNING:** You must safely terminate the optical output of seed laser modules inserted in an ACOUSTIK rack which are not connected to a BOOSTIK HP amplifier.

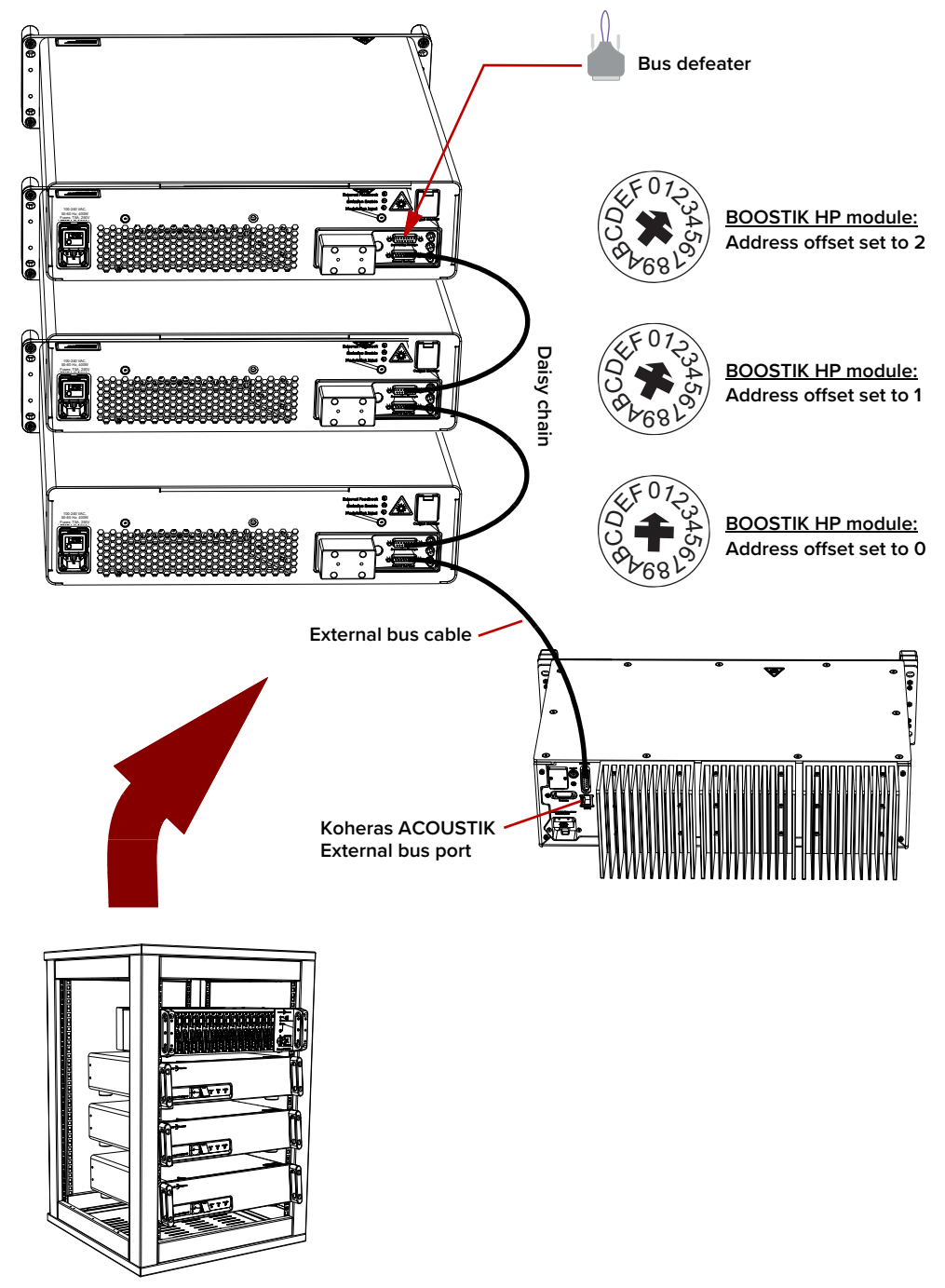

Figure 15 External bus address – multiple BOOSTIK HP amplifiers

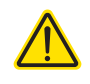

**CAUTION:** All modules on an NKT Photonics External bus must use a unique address. Bus conflict and system communication failure occurs when two or more modules on the bus have the same address. When identical modules are connected to same bus ensure to set a unique address offset on each module.

#### **Connecting power**

Connect AC power to both the seed and amplifier through their respective rear AC input connectors. The connectors are a standard C-14 type designed for use with an AC power cord fitted with a C-13 connector. Ensure to use a power cord that conforms with regional electrical regulations. Electrical and cable specifications are listed in Table 7.

#### Figure 16 Connecting AC mains

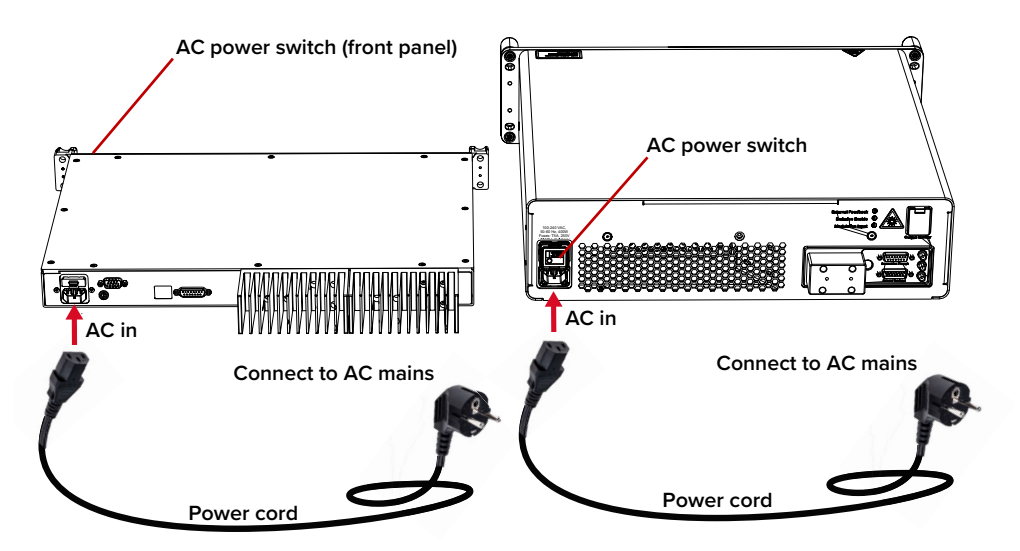

#### Table 7 Power specifications

| ltem                           | Description                                                                                                    |
|--------------------------------|----------------------------------------------------------------------------------------------------|
| AC Mains<br>Input <sup>i</sup> | 90-264 VAC @ 47-63 Hz                                                                                                    |
| Power cord                     | The power cord must be capable to safely carry the laser's specified AC ratings whilst maintaining a safe connection with the local AC mains outlets. The power cord used must follow local or national regulations. |
| AC connector<br>(inlet)        | IEC 60320 – C14                                                                                                    |
| Power cord<br>connector        | The power cord must have an IEC 60320 C-13 connector for proper connection with the BOOSTIK HP AC inlet.                                                                                                    |

i. T= 20C, P=10W
# Connecting the optical input from a seed laser

**Seed to amplifier** The optical output of the seed laser is a (pigtail) fiber with an FC/APC connector. This is connected to the FC/APC optical input connector of the BOOSTIK HP amplifier.

**Before making the** optical connection Before connecting the input optical connectors, ensure to check all connector tips using a fiber microscope. Using a microscope, check for any deformities, damage, residue or other contaminants at the optical tip of each connector. Either clean the connectors or contact NKT Photonics support if replacement is necessary.

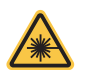

**WARNING:** Always disconnect AC mains power from the system when inspecting, cleaning or connecting optical connections.

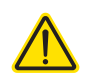

**CAUTION:** Before connecting the output of a seed laser to the optical input of the BOOSTIK HP amplifier ensure the seed wavelength is within the permitted wavelength range of the amplifier.

# Connecting a PC with CONTROL software

**CONTROL software** The BOOSTIK HP system is shipped with the NKT Photonics CONTROL software installer on a USB key. You can also download the most recent CONTROL software from the following link:

#### https://www.nktphotonics.com/support/

CONTROL software is capable of controlling, configuring and monitoring the laser.

Installing CONTROL After downloading the CONTROL installer software onto a PC (CONTROL PC), double-click the installer and follow the built-in wizard. Further details on installing the software is available in Appendix D.

# Connecting the BOOSTIK HP system to a CONTROL PC

To connect the BOOSTIK HP system to a CONTROL PC use either a USB or Ethernet cable and follow the steps in:

- Procedure 2 to connect the system using a USB cable.
- Procedure 3#o connect the system using an Ethernet cable.

соптво

**INKT** Photomics

#### Procedure 2 Connecting a PC to the system using a USB cable

#### Action

- Using a USB Type A-B cable, connect a USB Type A port of the CONTROL PC to the USB 1 Type B port of the seed laser (ADJUSTIK).
- 2 Connect power to the seed laser and amplifier see Connecting power on page 36.
- If necessary, wait for the Windows device manager to install USB drivers for the 3 connection.
- Launch the CONTROL software by either: 4
  - clicking on Windows Start Programs NKT Photonics CONTROL

– or –

· clicking twice on the CONTROL shortcut on the desktop

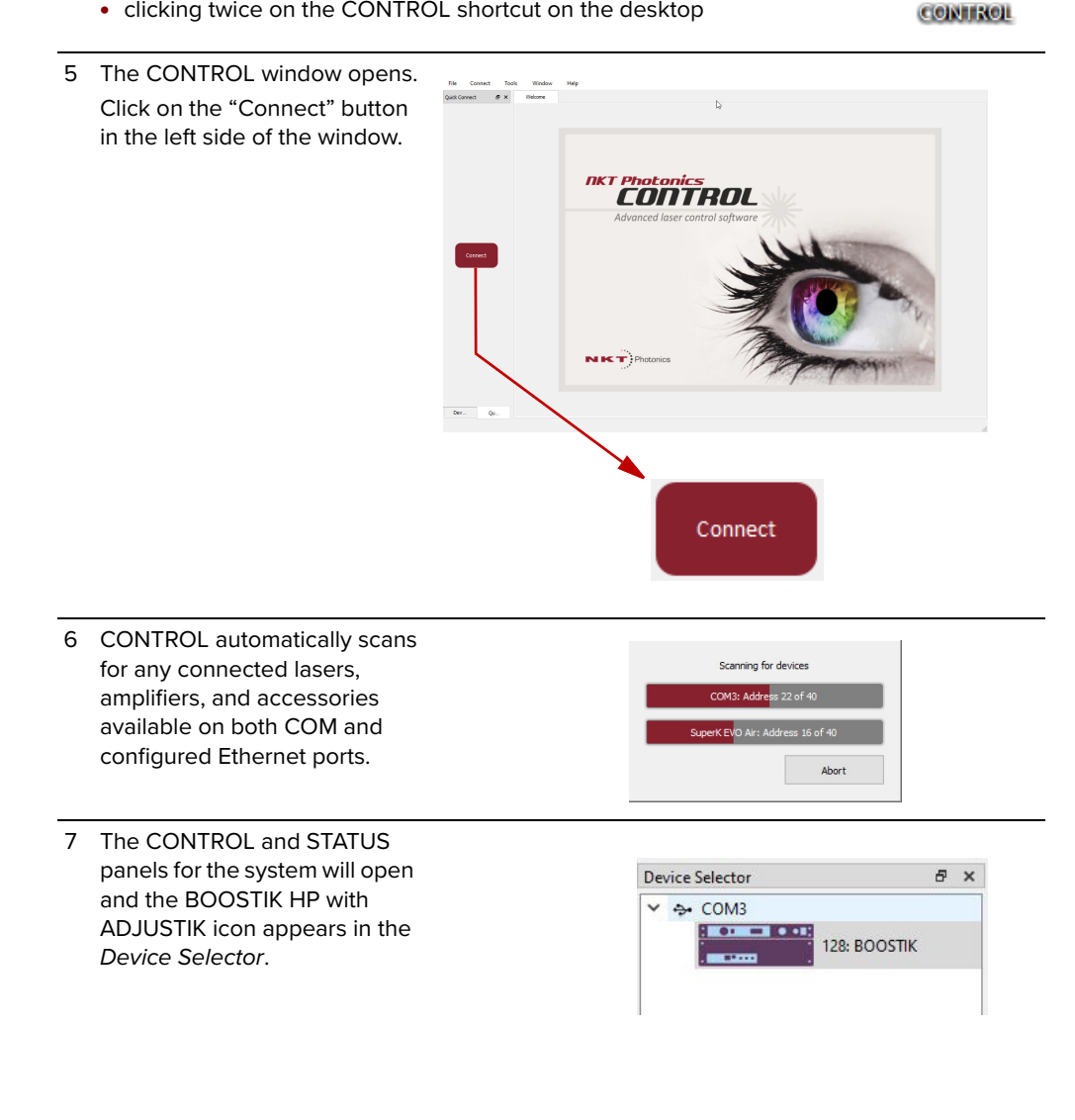

Ethernet connection To connect the system to a PC using Ethernet, the PC and the seed laser must have their Ethernet ports connected to the same or separate IPv4 subnets. If separate subnets are used, ensure each subnet is reachable from the other.

#### Procedure 3 Connecting a PC to the system using Ethernet

#### Action

3

4

1 Configure the IP address of the seed laser using either CONTROL connected over USB (Ethernet on page 56) or the front panel controls of the ADJUSTIK.

**Note**: refer to the *Koheras ADJUSTIK Product Guide* for more information on setting the IP address.

- 2 Using a CAT5 or better Ethernet cable, connect the Ethernet port of the ADJUSTIK seed directly to an Ethernet port of the CONTROL PC or to a subnet accessible by the PC.
  - Open CONTROL and from the Connect menu list, select *Config* to open the Port Configuration window.
  - In the Port Configuration window, click on the Create new port button.

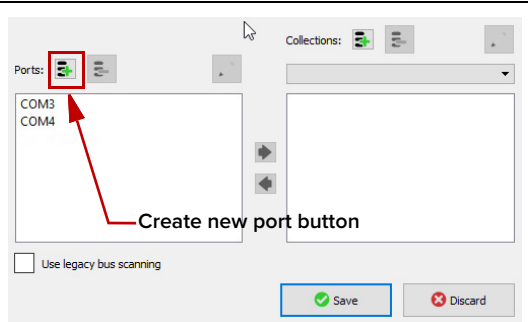

 5 The Create new network port window appears. Configure the port parameters as described below:
 Name – Enter a name for the Ethernet connection (e.g. Lab-Laser-2).
 Host IP Addr. – Select a host IP address

from the drop down list of the computer's available network adapters. Ensure to select the address assigned to the Ethernet port of the PC connected to the laser.

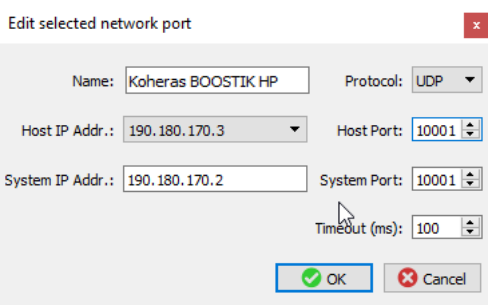

**System IP Addr. –** Enter an IPv4 address for the laser's network adapter - see System IP Address on page 56 .

Protocol – Select either UDP or TCP. TCP is the default and recommended.

**Host Port** – Enter a TCP or UDP port the PC will use for communications with the laser. The default value is 10001.

**System Port** – Enter a TCP or UDP port the laser will use for communication with the CONTROL PC. The default value is 10001. **Note**: If you connect multiple lasers over IP to the same CONTROL PC, configure each laser with a unique local system port.

**Timeout (ms)** – Enter a timeout value in milliseconds. When CONTROL sends a request to the laser, it waits for a reply from the laser until this timeout value expires. Default value is 100 milliseconds.

Click OK to accept the configuration of the new Ethernet connection port.

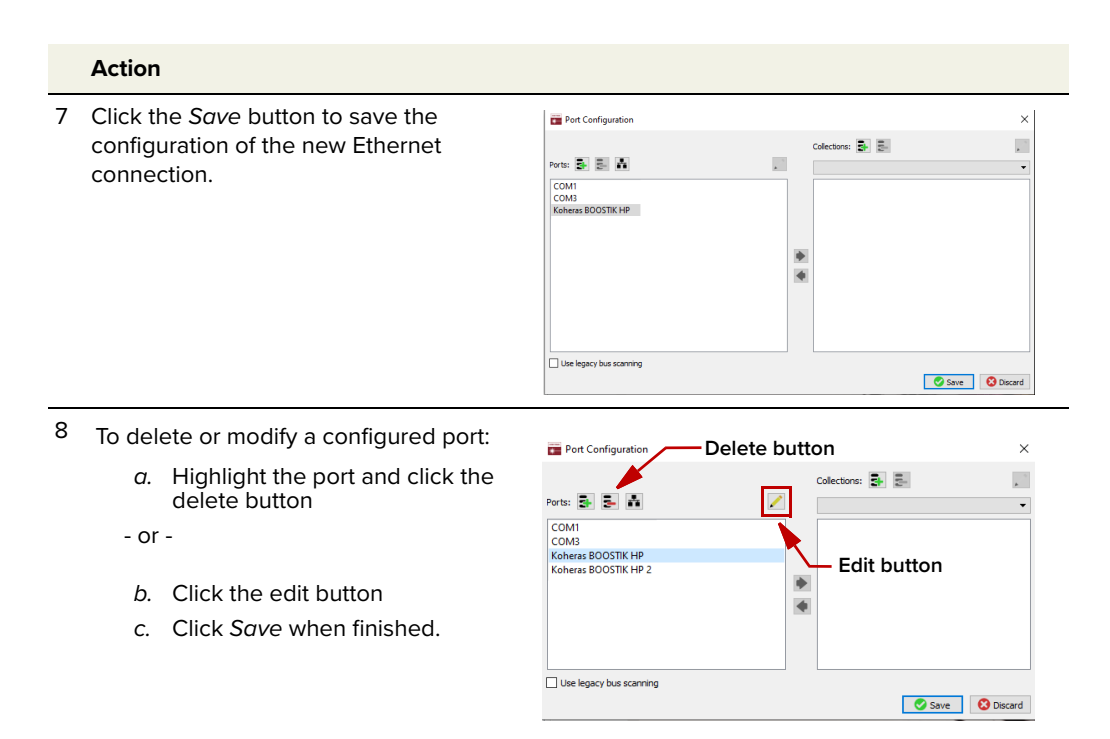

9 From the Connect drop down menu, click on the Ethernet connection configured in step 3 to connect CONTROL to the laser.

**Note:** If CONTROL cannot access the port configured for the laser, verify that the CONTROL PC has connectivity with the laser by executing a PING test.

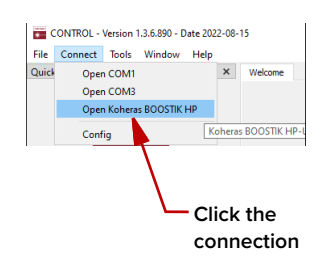

# ADJUSTIK Front Panel Operation

BOOSTIK HP/ADJUSTIK systems are controlled and operated from one of the following interfaces:

- Front panel interface (ADJUSTIK only) described in this chapter
- CONTROL software interface described in "CONTROL Interface" on page 45.

# Front Panel Operation (ADJUSTIK)

4

You can configure and operate an ADJUSTIK-based BOOSTIK HP system using the front panel controls of the ADJUSTIK seed laser. Figure 17 shows the front panel of the ADJUSTIK which features an LED display panel and controls you can use to configure and operate the laser amplifier. The key interfaces are described in the following:

- **LCD display panel** displays operational parameters and a menu system where the system parameters are configured.
- Menu and return buttons press the menu button to enter into menu levels, select parameter digits, and confirm the setting and return to a higher menu level.
- Selection dial turn the dial to move the selection pointer among the menu items and also to modify parameter values.
- **Emission button** enables and disables emission. (Enables emission only if the system meets safety and operational parameters.)
- Key switch the key switch must be ON to enable emission. You can
  remove the key and store it securely to prevent unauthorized laser
  emission.

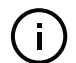

**NOTE:** For detailed information on using the ADJUSTIK and its controls, refer to the NKT Photonics document:

Koheras ADJUSTIK Product Guide

You can download the document from:

**Note:** https://www.nktphotonics.com/product-manuals-and-documentation/

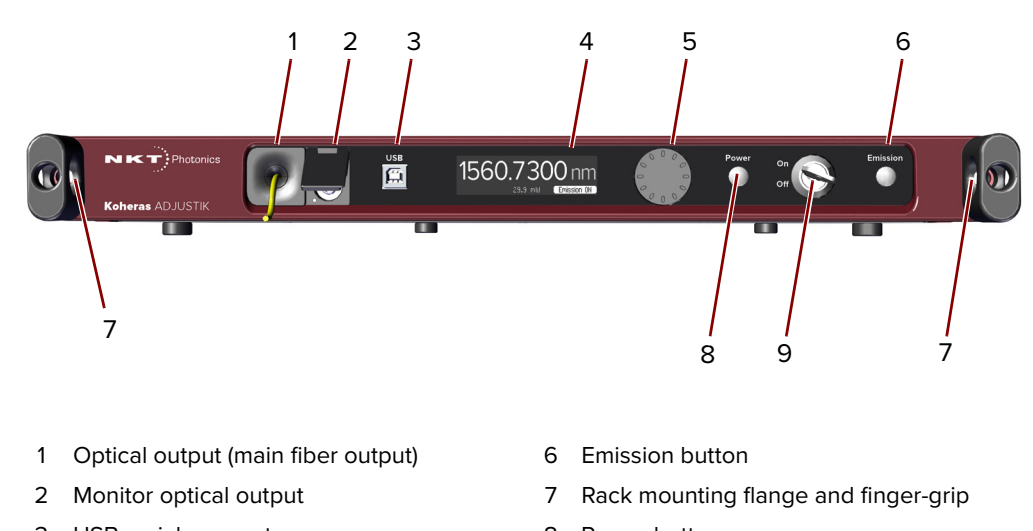

Figure 17 ADJUSTIK front panel layout

- 3 USB serial connector
- 4 OLED display panel
- 5 Tuning dial and selection button
- 8 Power button
- 9 Key switch

**Enable emission** – You can enable the laser emission from the BOOSTIK HP system using the front panel controls ADJUSTIK front panel controls as described in Procedure 4.

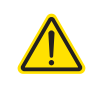

**CAUTION:** DO NOT ENABLE EMISSION UNLESS THE SEED LASER IS CON-NECTED and ENABLED. Enabling the amplifier emission without suitable seed laser input may DAMAGE the amplifier.

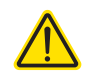

**CAUTION:** BEFORE ENABLING EMISSION, ensure the input seed wavelength is within the permitted wavelength range of the BOOSTIK HP amplifier.

#### Procedure 4 Enable emission with ADJUSTIK front panel controls

- 1. Connect the laser following the procedures in "Connecting the BOOSTIK HP" on page 31.
- **2.** Ensure the Class 4 optical output from the collimator is safely directed and marked appropriately so that persons in the vicinity are aware of the danger.
- 3. Turn on power:
  - **a.** Set the AC mains switch (#2 of Figure 4) of the BOOSTIK HP to the ON position. The BOOSTIK HP amplifier "Power LED" is lit.
  - **b.** Press the Power button (#8 of Figure 17) on the ADJUSTIK seed laser to turn it on it is lit WHITE when set to ON.

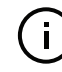

**NOTE:** When operating the BOOSTIK HP with the ACOUSTIK, the power sequence is the same as the BOOSTIK HP combined with the ADJUSTIK. Always turn on power on the BOOSTIK HP first, before turning on power on the seed laser.

- **4.** Check the system wavelength and if necessary, adjust the system optical power setting using the ADJUSTIK controls and its OLED panel:
  - **a.** In the OLED panel, access the top level menu of the ADJUSTIK and note the output wavelength (displayed next to  $\lambda$ ).
  - The wavelength  $\lambda$  displayed should fall within the operating range of the optical input of the BOOSTIK HP amplifier.
  - b. Note the BOOSTIK HP system optical power setting (displayed next to P).
  - The optical output power setting **P** of the BOOSTIK HP system (when first using the system) should be set to the minimum value.

**NOTE:** The optical power **P** setting displayed in the OLED panel can show the setting for either the seed laser optical power or the total BOOSTIK HP system optical power. Which power setting is displayed depends on whether the two units are connected or not over the External bus cable.

Therefore, in the ADJUSTIK OLED panel:

- To view the optical power P setting of the ADJUSTIK seed laser, disconnect the External bus cable between the ADJUSTIK and the BOOSTIK HP amplifier – see Figure 14 on page 34.
- To view the optical output power **P** setting of the entire BOOSTIK HP system<sup>1</sup>, connect the *External bus out* port of the ADJUSTIK to the *External bus in* port of the BOOSTIK HP amplifier using the External bus cable.
- c. If the wavelength  $\lambda$  is within the input operating range of the BOOSTIK HP amplifier and the optical output power **P** of the BOOSTIK HP system is set to the minimum value, go to step 5.
- If the ADJUSTIK wavelength does not fall within the optical input operating range for the BOOSTIK HP amplifier, contact NKT Photonics support see "Support contact details" on page 74.
- If you need to adjust the optical output power of the BOOSTIK HP system, go to step c.
- **d.** Access the *Power/current mode* menu in the ADJUSTIK OLED panel and set the operating mode to *Power* mode.
- e. Access the *Power* menu in the ADJUSTIK OLED panel and adjust the optical output power P of the BOOSTIK HP system to the minimum output, then go to step 5.
- **5.** Ensure the ADJUSTIK output fiber and its FC/APC connector is connected to the optical input of the BOOSTIK HP (#2 of Figure 3).
- 6. Turn the Key switch (#9 of Figure 17) of the ADJUSTIK to the ON position.
- **7.** If you encounter an error in the OLED display panel, do the following to clear it before you proceed:

<sup>1.</sup> The optical power level setting for the collimator output of the BOOSTIK HP amplifier.

- **a.** Check for error notifications in the ADJUSTIK OLED panel before troubleshooting.
- **b.** If there is an interlock error, rectify any opens or shorts in the interlock circuit and then cycle the key switch.
- **c.** For other errors, contact NKT Photonics support, see "Support contact details" on page 74.
- **8.** Before you enable emission, double check to ensure the input seed wavelength is within the permitted input wavelength range of the BOOSTIK HP amplifier in use.

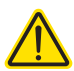

**CAUTION:** Optical input with a wavelength not supported by the BOOSTIK HP will damage the amplifier.

- **9.** On the ADJUSTIK front panel, press the emission button and check the following:
  - **a.** The emission button is lit white.
  - **b.** Ensure the optical output of the ADJUSTIK seed laser meets or exceeds the minimum threshold and is within acceptable range for the BOOSTIK HP.
  - **c.** Check the optical output wavelength of the ADJUSTIK seed laser and confirm it is within the range acceptable for the BOOSTIK HP input.

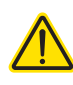

**CAUTION:** If the optical input from the seed laser is not within the acceptable ranges of power and wavelength for the BOOSTIK HP amplifier, immediately shut down emission.

- **10.** Access the *Power* menu in the ADJUSTIK OLED panel and adjust the output power of the BOOSTIK HP system to the level required while ensuring the beam path is safely maintained.
- **11.** To disable emission, press the emission button again.

# **CONTROL** Interface

## **CONTROL** overview

The CONTROL user interface includes multiple panels and a selection of menu drop down items in the upper left corner. Using the drop down menu, you can add or remove panels. You can also reposition the panels within the main window or into separate windows. Figure 18 shows the panels and menu items; their functions are briefly described in the table below.

| Panel              | Function                                                                                                    | See                                                          |
|--------------------|----------------------------------------------------------------------------------------------------|--------------------------------------------------------------|
| Device<br>Selector | Selectable list of connected devices (lasers and accessories) sorted by the PC port they are connected to.    | Connecting the BOOSTIK HP system to a CONTROL PC on page 37. |
| Quick Connect      | Provides a button when clicked, scans all<br>available PC ports for connected NKT Photonics<br>products.      | Connecting to the BOOSTIK<br>HP system on page 47            |
| Status Panel       | This panel displays the selected device status,<br>emission control and a CONTROL settings drop<br>down menu. | Status Panel on page 49                                      |
| Menu Items         | Five drop down menus with multiple functions.                                                                 | CONTROL menu on page 60                                      |
| Control Panel      | Power and center wavelength settings and measurements.                                                        | Control panel on page 64                                     |
| Application<br>Log | This panel displays a debugging log that can be saved to a file.                                              | Application Log panel on<br>page 65                          |
| Device Monitor     | To also help debugging issues, this panel<br>displays multiple port and device module<br>parameters.          | Device Monitor on page 66                                    |

### Figure 18 CONTROL navigation

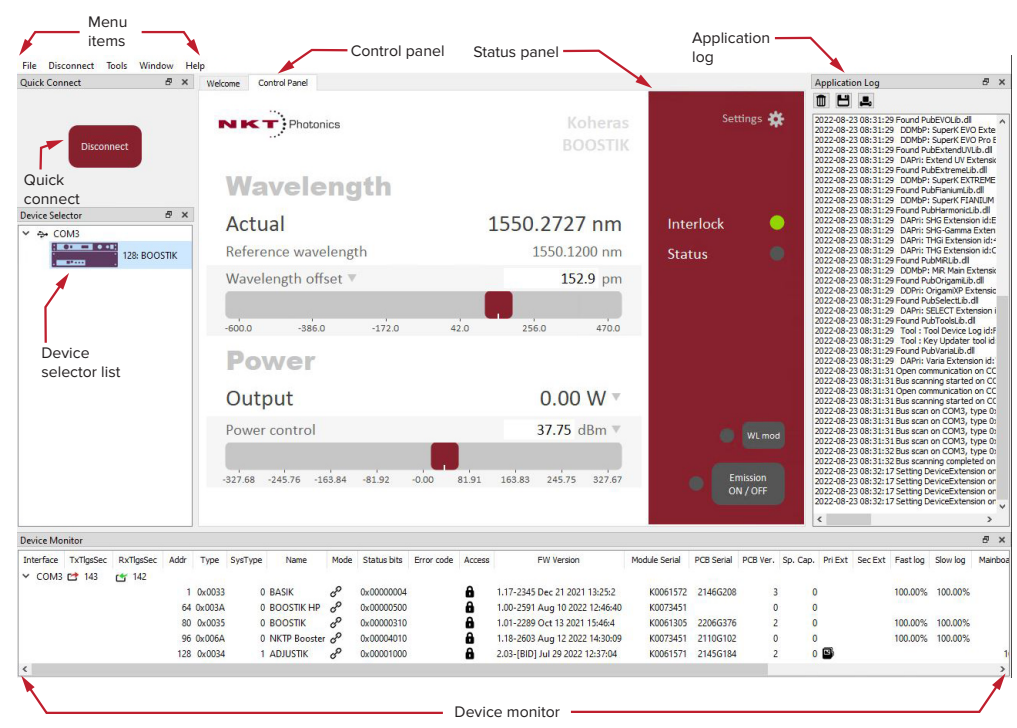

**Relocating panels** You can drag the different panels of CONTROL to any location within the main interface or into a separate floating panel. Procedure 5 describes how to relocate a panel within the main window:

#### **Procedure 5 Relocating panels**

#### Action

- 1 Left click and hold the top title bar of the panel.
- 2 While holding the left mouse button down, drag the panel to another location in the main window.
- 3 In the new location. when the background turns blue, release the mouse button see Figure 191
- 4 Alternatively, drag the panel out from the main window and release the mouse button. A separate window for the panel is created. (see Figure 20,

#### Figure 19 Dragging panels to a new location in the main window

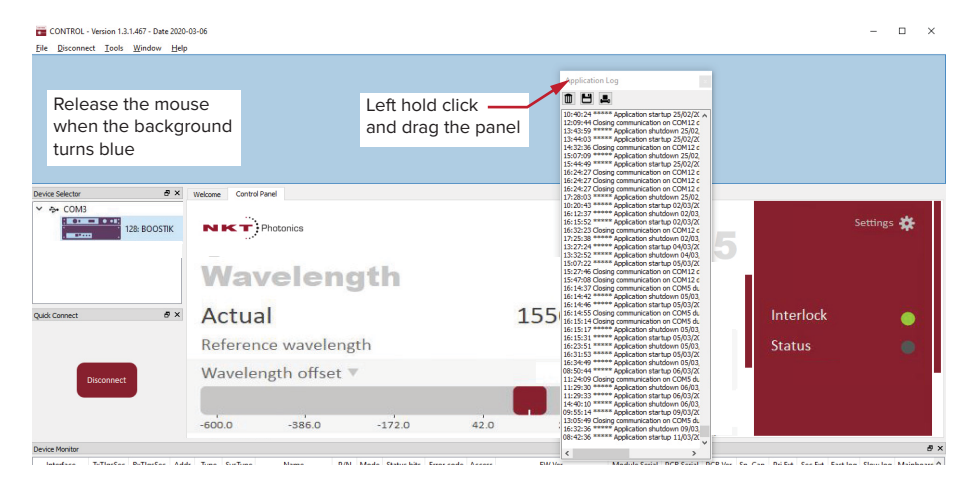

#### Figure 20 Dragging panels outside the main window

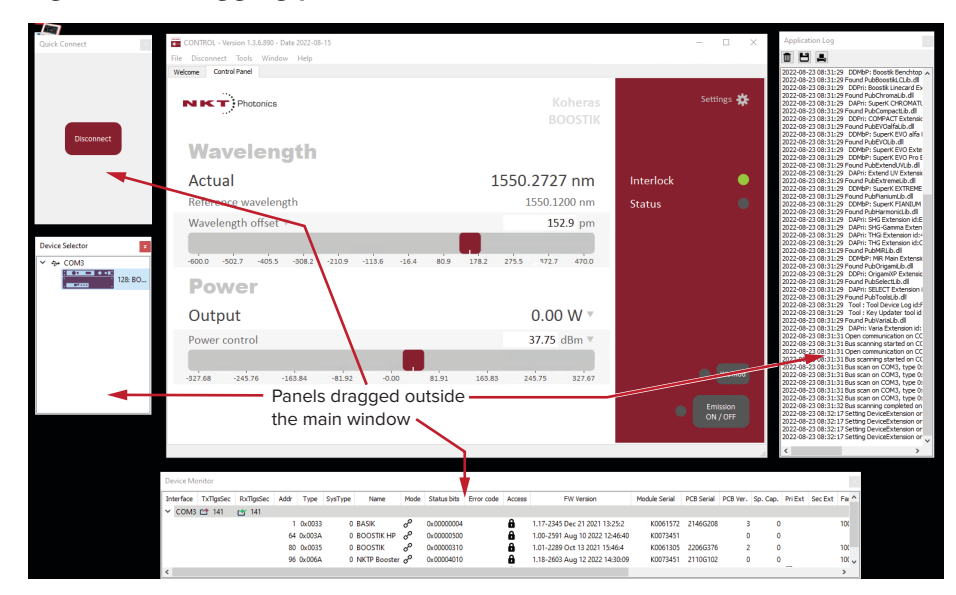

**Toggling the panels** Click *Menu > Window* and check or uncheck the items in the drop down menu. visible Checking (clicking it) an item shows the panel and unchecking the item (clicking it again) removes it from view.

#### Figure 21 Toggling panel visibility

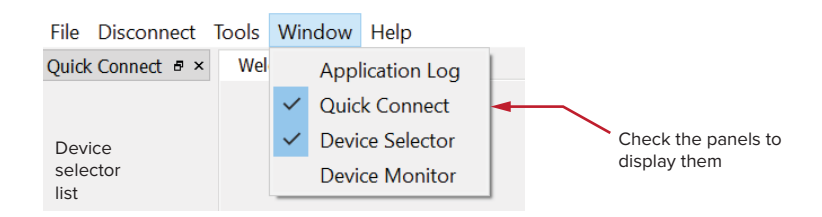

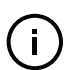

( i

**Note:** You can also close the panels by clicking the X in the upper right corner of each panel.

BOOSTIK HP system

**Connecting to the** When CONTROL is launched, a "Welcome" panel is displayed as in Figure 22. By default, on the left is the Quick Connect panel. Click the Connect button and CONTROL scans all available ports for NKT Photonics devices that it can connect to. Once CONTROL finishes the scan, a list of the devices is presented.

See either "Connecting the BOOSTIK HP system to a CONTROL PC" on page 37.

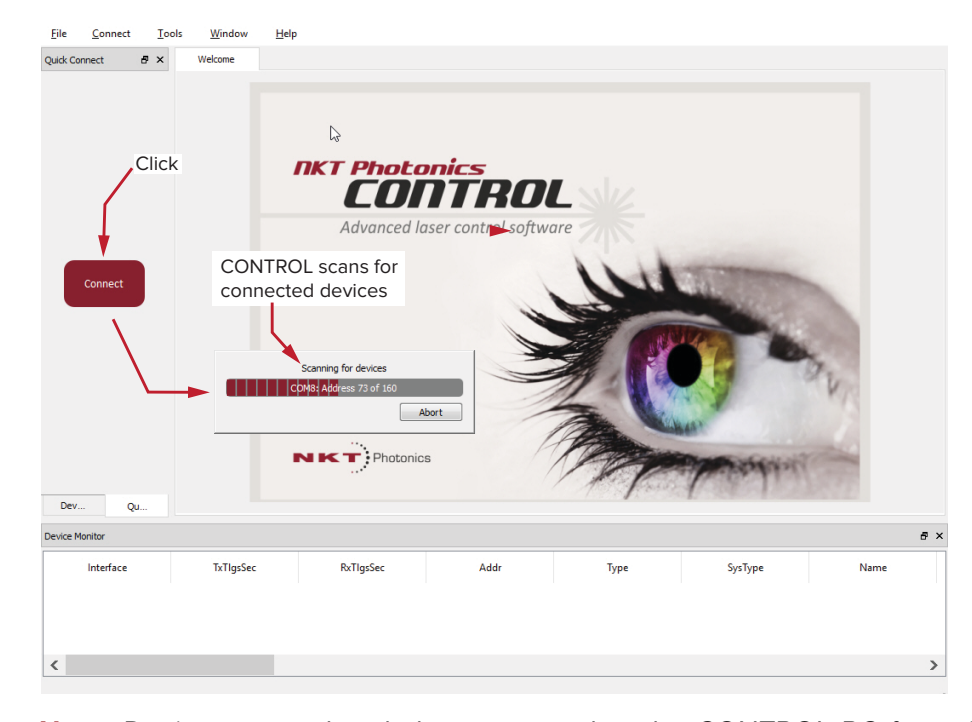

#### Figure 22 Quick connect

NOTE: Devices must already be connected to the CONTROL PC for quick connect to find them. A connected device means the seed laser USB connector is connected and a Windows COM port is assigned to it. For Ethernet connected lasers, the Ethernet parameters must already be configured or assigned by DHCP.

**Device Selector** Once CONTROL successfully connects to a device or multiple devices, the Device Selector panel shows an icon for each connected device. Figure 23 i

single device.

shows the device selector with the icon of a connected BOOSTIK HP system. If multiple devices are detected by CONTROL, click on a particular device icon to access its controls. To modify the ICON text, see "View" on page 58.

#### Figure 23 Device selector panel

| Device Selector | 8           | × |                            |
|-----------------|-------------|---|----------------------------|
| ✓ ↔ COM3        |             |   | — Click to select the      |
| 12              | 28: BOOSTIK |   | ADJUSTIK/BOOSTIK HP system |
|                 |             |   |                            |
|                 |             |   |                            |

**NOTE:** The icon for an ADJUSTIK/BOOSTIK HP system is a combined icon representing the ADJUSTIK seed laser and BOOSTIK HP amplifier. When integrated in an ADJUSTIK/BOOSTIK HP system CONTROL sees the system as a

# **Status Panel**

The Status Panel displays status indicators, error messages, emission control function and a CONTROL settings selectable from a drop down menu.

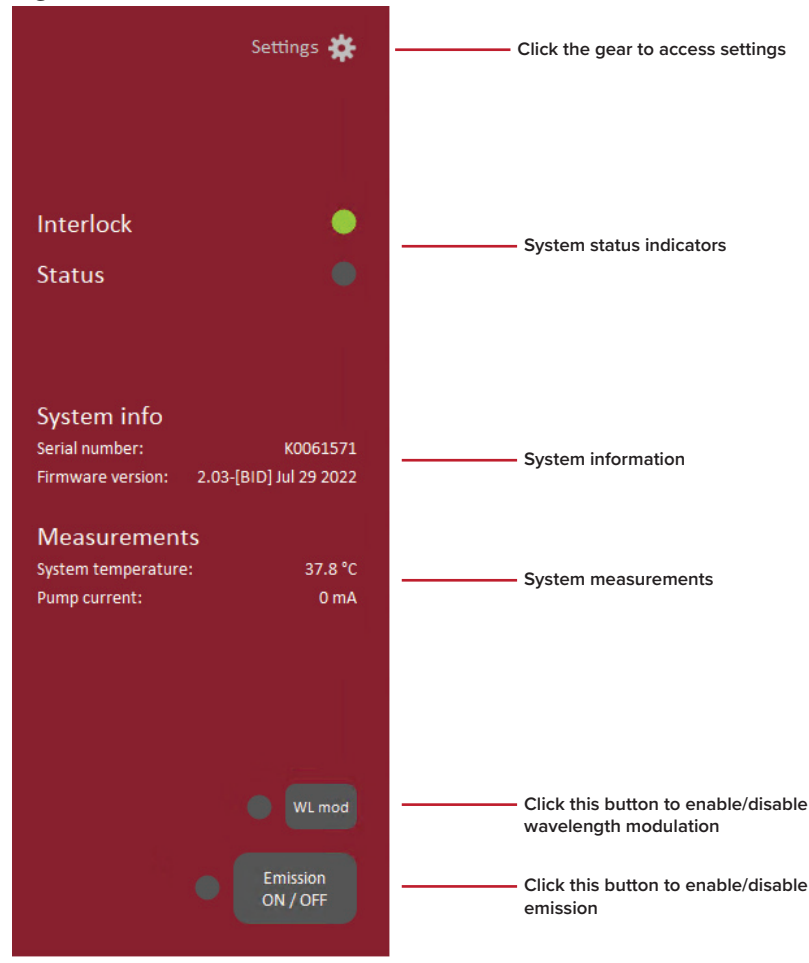

Figure 24 Status Panel

**Status Indicators** The panel displays the following indicators:

#### Interlock

Indicates the status of the Interlock circuit and whether emission can be turned on or not. The indicator is either:

- ON RED the interlock circuit is open or shorted to ground emission not allowed
- ON GREEN the interlock circuit is closed and reset emission allowed

To clear an ON RED interlock indicator, the interlock and door switch circuit must be closed and reset. Any shorts to ground must be removed.

#### Status

Indicates the operational status of the laser. The indicator has the following states:

- ON GREEN Emission is enabled and no faults are detected.
- ON RED There is a fault, emission is shutdown and cannot be enabled. A fault message is displayed when this indicator turns ON RED:

| Fault Message                      | Action                                                              |
|------------------------------------|---------------------------------------------------------------------|
| Interlock opened while emission on | a) Cycle the keyswitch to Off and then On                           |
|                                    | b) Close the interlock loop circuit                                 |
| Watchdog timeout                   | Reconnect CONTROL and reset the interlock by cycling the keyswitch. |

#### See "Connecting the safety interlock" on page 31.

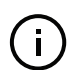

**Note:** When operating the BOOSTIK HP amplifier system, power must always be switched on the BOOSTIK HP before turning on power on the ADJUSTIK or ACOUSTIK seed laser(s), as described in Step 3 of Procedure 4.

**System Info** The System Info section shows the following:

- Laser Serial Number
- Laser Firmware Revision

Note that the System info box must be checked in the "View" settings.

**Measurements** The system displays the following measurements:

- System temperature
- Pump current

Note that the *Measurements* box must be checked in the "View" settings.

- **WL button** Click the WL button to turn the wavelength modulation feature ON or OFF. Its indicator turns ON GREEN when the feature is enabled. When the feature is disabled, the indicator is OFF Grey see "Wavelength modulation" on page 51.
- **Emission button** Click the *Emission* button to turn BOOSTIK HP emission ON or OFF. The button indicator turns ON RED when emission is enabled. When emission is disabled, the indicator is OFF Grey.

# **Control settings**

The CONTROL settings are accessible by clicking the gear icon 📓 in the upper right corner of the Status panel. Clicking the gear icon displays a menu of setting items as shown in Figure 25:

#### Figure 25 CONTROL settings

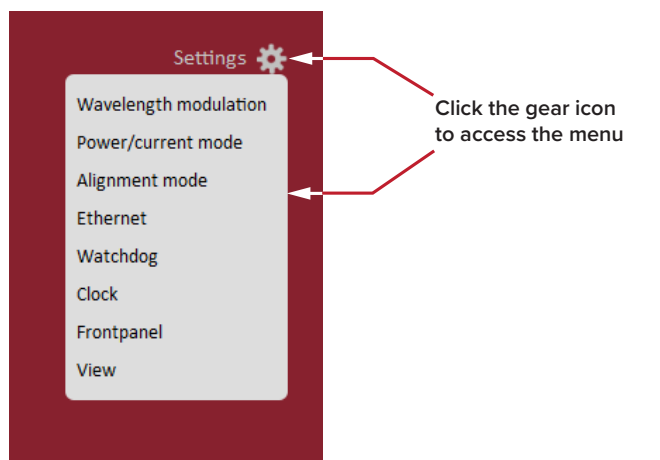

| Setting Item          | Function                                                                                                    | See                              |
|-----------------------|----------------------------------------------------------------------------------------------------|----------------------------------|
| Wavelength modulation | Displays a panel with wavelength modulation parameters you can configure.                                             | Wavelength modulation on page 51 |
| Power/Current mode    | Accesses a drop down menu to set the laser to operate in either power or current mode.                                | Power/Current mode on<br>page 55 |
| Alignment<br>mode     | Displays a panel providing the option to adjust the output level for alignment purposes.                              | Alignment mode on page 55        |
| Ethernet              | IP configuration parameters for the laser's<br>Ethernet port.                                                         | Ethernet on page 56              |
| Watchdog              | Displays the watchdog timeout settings.                                                                               | Watchdog on page 56              |
| Clock                 | Select to access the laser's clock settings.                                                                          | Clock on page 57                 |
| Frontpanel            | Various settings for the front panel OLED display and buttons.                                                        | Front panel on page 57           |
| View                  | Displays a panel with check boxes to enable/<br>disable the display of system information within<br>the status panel. | View on page 58                  |

**Wavelength** You can modulate the wavelength of the laser system using either the internal modulation function generator or an external signal. To configure wavelength modulation, select Wavelength modulation from the Settings (gear) drop-down menu. Figure 26 and Figure 27 shows the Wavelength modulation configuration panels for the two modulation sources. Within these panels you can configure multiple parameters that affect the modulation functionality.

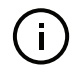

Note: The Settings - Wavelength modulation menu item is only available if the laser includes the wavelength modulation feature.

#### **Modulation Source**

The signal source used to modulate the wavelength is selectable. Click on the *Source* drop-down menu to select one of three source modes:

- **Internal** (Figure 26) the wavelength is modulated by the internal function generator signal of the seed laser.
- External (Figure 27) the wavelength is modulated by an external signal connected to the Wavelength+/- pins of the seed laser.

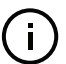

**Note:** For details on how to connect external modulation signals, refer to the seed laser or ACOUSTIK product guides which can be downloaded from:

#### https://www.nktphotonics.com/product-manuals-and-documentation/

#### Figure 26 Wavelength modulation - internal source

| Set    | ttir  | ıgs     |         |       |       |       |       |       |       |       |       |       |       |       |       |       |       |       |        | $\times$          |
|--------|-------|---------|---------|-------|-------|-------|-------|-------|-------|-------|-------|-------|-------|-------|-------|-------|-------|-------|--------|-------------------|
| Wa     | /ele  | ngth    | mod     | dulat | ion   |       |       |       |       |       |       |       |       |       |       |       |       |       |        |                   |
| Sourc  | е     |         |         |       |       |       |       |       |       |       |       |       |       |       |       |       |       |       | Inter  | nal 🔻             |
| Туре   |       |         |         |       |       |       |       |       |       |       |       |       |       |       |       |       |       | 5     | inusoi | idal 🔻            |
| Coup   | ling  |         |         |       |       |       |       |       |       |       |       |       |       |       |       |       |       |       |        | AC 🔻              |
| Range  | e     |         |         |       |       |       |       |       |       |       |       |       |       |       |       |       |       |       | Narr   | row ▼             |
| Phase  | shift | compe   | ensatio | n     |       |       |       |       |       |       |       |       |       |       |       |       |       |       |        | <mark>On</mark> ▼ |
| Frequ  | ency  |         |         |       |       |       |       |       |       |       |       |       |       |       |       |       |       |       | 0.0    | <b>08</b> Hz      |
|        |       |         |         |       |       |       |       |       |       |       |       |       |       |       |       |       |       |       |        |                   |
| Ó      | 5000  | 10000   | 15000   | 20000 | 25000 | 30000 | 35000 | 40000 | 45000 | 50000 | 55000 | 60000 | 65000 | 70000 | 75000 | 80000 | 85000 | 90000 | 95000  | 100000            |
| Narro  | w mo  | dulatio | on gair | 1     |       |       |       |       |       |       |       |       |       |       |       |       |       |       | 10     | 0.0 %             |
|        |       |         |         |       |       |       |       |       |       |       |       |       |       |       |       |       |       |       |        |                   |
| Ó      | 25    | 50      | 75      | 100   | 125   | 150   | 175   | 200   | 225   | 250   | 275   | 300   | 325   | 350   | 375   | 400   | 425   | 450   | 475    | 500               |
| Level  |       |         |         |       |       |       |       |       |       |       |       |       |       |       |       |       |       |       |        | 0.0 %             |
| ا ب    |       |         |         |       |       |       |       |       |       |       |       |       |       |       |       |       |       |       |        |                   |
| 0      |       | 10      |         | 20    |       | 30    |       | 40    |       | 50    |       | 60    |       | 70    |       | 80    |       | 90    |        | 100               |
| Offset | t     |         |         |       |       |       |       |       |       | -     |       |       |       |       |       |       |       |       |        | 0.0 %             |
|        |       |         |         |       |       |       |       |       |       |       |       |       |       |       |       |       |       |       |        |                   |
| -100   | -90   | -80     | -70     | -60   | -50   | -40   | -30   | -20   | -10   | 0     | 10    | 20    | 30    | 40    | 50    | 60    | 70    | 80    | 90     | 100               |

#### Figure 27 Wavelength modulation - external source

| Settings                                                           | $\mathbf{	imes}$ |
|--------------------------------------------------------------------|------------------|
| Wavelength modulation                                              |                  |
| Source                                                             | External 🔻       |
| Coupling                                                           | DC 💌             |
| Range                                                              | Narrow <b>v</b>  |
| Phase shift compensation                                           | Off ▼            |
| Narrow modulation gain                                             | 100.0 %          |
| 0 25 50 75 100 125 150 175 200 225 250 275 300 325 350 375 400 425 | 450 475 500      |

#### Modulation Type (internal mode)

If the Modulation source is set to *Internal*, you can set the signal waveform type that is generated internally. Click the *Type* drop-down menu arrow and select either *Sinusoidal*, *Triangle*, *Sawtooth* or an *Inverse* sawtooth waveform.

#### Figure 28 Internal generator waveform selection – type

|               | Sinusoidal    |
|---------------|---------------|
| Sinusoidal    | $\sim$        |
| Triangle      | $\sim$        |
| Sawtooth      | $\mathcal{M}$ |
| Inverse sawto | oth 📐         |
|               |               |

#### **Modulation Coupling**

You can select to couple the modulation signal using either AC or DC coupling. Click on the *Coupling* drop-down menu arrow and select either AC or DC coupling.

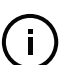

**NOTE:** For details AC or DC coupling of modulation signals, refer to seed laser or ACOUSTIK product guides which can be downloaded from:

#### https://www.nktphotonics.com/product-manuals-and-documentation/

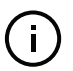

**NOTE:** When using wavelength modulation with an X15 seed laser, and the modulation *Range* parameter is set to *Narrow*, the modulation signal will be AC-coupled, and the DC-component enters a software integrating function that tunes the wavelength up or down when the DC-voltage varies either positive or negative respectively. The speed of wavelength tuning is set with the *Integrating up*-*date interval*.

#### **Modulation Range**

You can use the modulation *Range* drop-down menu to set the modulation range to either narrow or wide.

When set to *Narrow*, modulation depth is limited but for X15 seed lasers the low phase noise is maintained. To increase the modulation depth, change the range setting to *Wide*. When the modulation range is set to *Wide*, phase noise increases.

#### Signal output

You can output the internal generator signal (internal modulation) from the wavelength modulation pins of the seed laser. To output the signal from the pins, set the Modulation type to *Internal* and the *Signal output* selector to *Enabled*. To disable the output signal, set the *Signal output* drop-down menu to *Disabled*.

When multiple seed lasers are used (in an ACOUSTIK rack), one seed laser can be set as a master signal generator with the other seed lasers configured as slaves.

**1.** For all the seed lasers, connect the *Wavelength+* pins together and the *Wavelength-* pins together.

- **2.** Designate one seed laser as the master by setting it to operate in *Internal* modulation mode with *Signal output* set to *Enabled*.
- **3.** All other seed lasers operate in slave mode by setting them to *External* modulation mode.

#### Internal generator Frequency

When the modulation source is set to *Internal*, you can adjust the frequency of the internal generator signal to between 8 mHz (0.008 Hz) and 100 kHz (100,000 Hz). To adjust the frequency, use either the slider or the direct input field in the upper right corner of the slider.

#### Narrow and Wide modulation gain

You can use this slider to increase the gain of an external modulation signal connected to the *Wavelength+/-* pins. Increasing the gain, directly increases the wavelength modulation achievable with the signal.

#### Internal generator power Level

You can set the output power level of the internal function generator to between 0 and 100%. Use the slider or the text input field in the upper right corner of the *Level* slider to adjust the modulation level.

#### **Internal generator Offset**

You can adjust the offset of the internal modulation signal to between -100% and +100% depending on the modulation level. For example, if the modulation level is set to 40%, the offset can be adjusted between -60% and +60%. The sum of modulation level and the absolute offset can be a maximum of 100%.

#### Integrating Update Interval

You can set the update interval of the software integration function with this setting. The function is only available on X15 systems with *Coupling* configured as *DC* and *Range* set to *Narrow*.

#### Turning on wavelength modulation

To enable wavelength modulation, in the status panel lower right click the *WL mod* button. The indicator next to the button turns ON Green. Click the button again to turn off the feature.

#### Figure 29 Turning on wavelength modulation

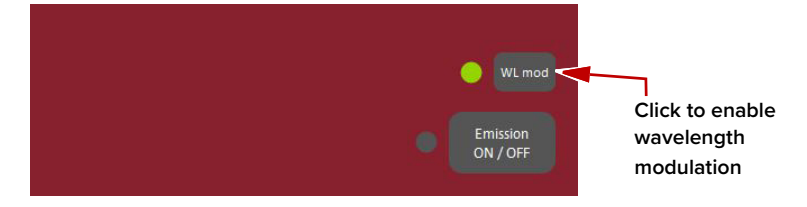

**CONTROL** Interface

Power/Current<br/>modeYou can configure system and its main Control panel to present different<br/>operating mode controls by setting its operating mode to either Power or Current<br/>mode. The modes are selected by clicking on the Mode arrow in the right side of<br/>the panel and selecting the laser system operating mode from the drop down<br/>menu.

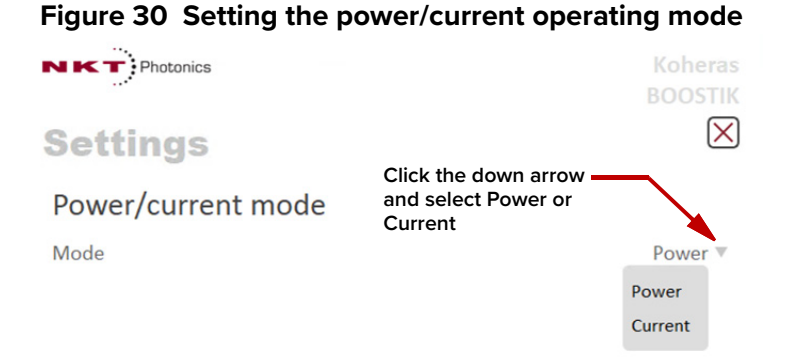

Alignment mode To minimize the risk of damaged components, alignment mode gives you the option of optical system alignment at a lower, and thus safer, output level. As shown in Figure 31 below, turning ON alignment mode allows you to set the output level at a (lower) percentage, but be aware that even at 100%, the output level will be significantly lower compared to when alignment mode is OFF.

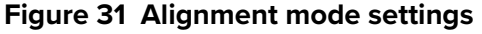

i.

i

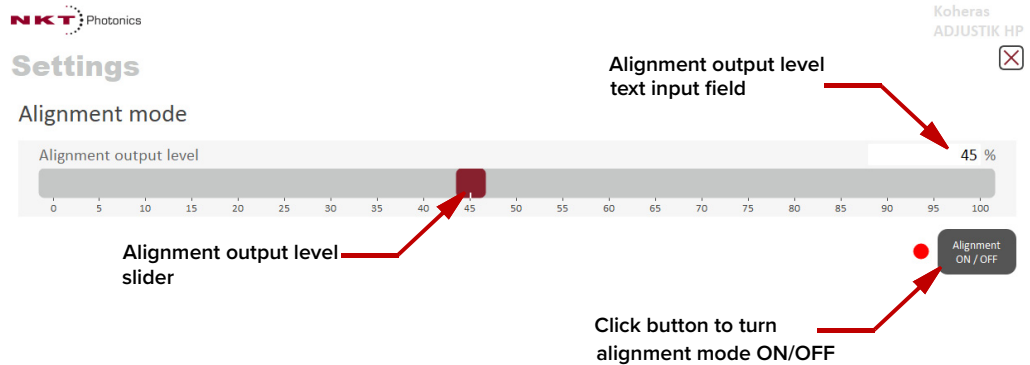

**Note:** The front panel emission LED blinks in alignment mode.

**NOTE:** Due to dependence on wavelength and inner structure, the exact output level in alignment mode varies from system to system.

**NOTE:** As a safety measure it is not possible to go directly to FULL emission in alignment mode. Turn OFF alignment mode to enable FULL emission.

#### Ethernet System IP Address

The *System IP address* is used to configure the IP address settings for the seed laser. Ensure that the IP address of the seed laser is on the same subnet or a subnet reachable from the computer used to control it.

#### System Port

The *System port* defines what port number the seed laser should use for reception of a TCP packet. This port number should match the *Remote Port* setting in CONTROL's Ethernet connections. Default setting is 10001.

#### Host IP Address

You can configure the seed laser to only accept packets from a defined IP address. Use the *Host IP address* field to define what IP address the laser responds to. If the *Host IP address* is set to 000.000.000 (default setting), the laser responds to any IP address reachable from the connected network.

#### **Host Port**

The *Host port* defines what port the laser uses for transmission of packets to the computer. If the computer port is set to 0, this means that the laser uses the same port for transmission as for reception (i.e. as configured under the *System port*). Default setting is 0. If *Local port* in CONTROL's Ethernet connection is configured differently than the *Remote port*, the CONTROL computer's port should match the *Remote port*.

#### MAC Address

The *MAC address* for the seed laser's Ethernet frames is shown in the bottom of the Ethernet settings. The *MAC address* is not configurable but unique for every laser.

#### Figure 32 Ethernet settings

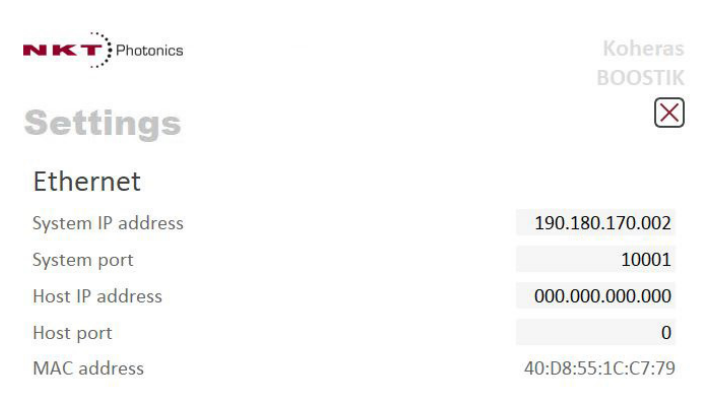

**Watchdog** The system features a watchdog for monitoring of USB or Ethernet communication. If CONTROL is disconnected from the chassis, the watchdog disables emission after the watchdog timer expires.

#### Enable Watchdog

To turn the watchdog on, select ON from the drop-down menu next to *Enable watchdog*. To turn the watchdog off, select OFF.

#### Watchdog timeout

If CONTROL communications is disconnected for any reason, and the *Watchdog* is enabled, it starts to count down from the *Watchdog timeout* setting. When the *Watchdog timeout* count expires, emission is automatically disabled. To enable the watchdog, set the *Enable Watchdog* setting to ON and then set the *Watchdog timeout*. Range: 1 to 255 seconds

#### Figure 33 Watchdog settings

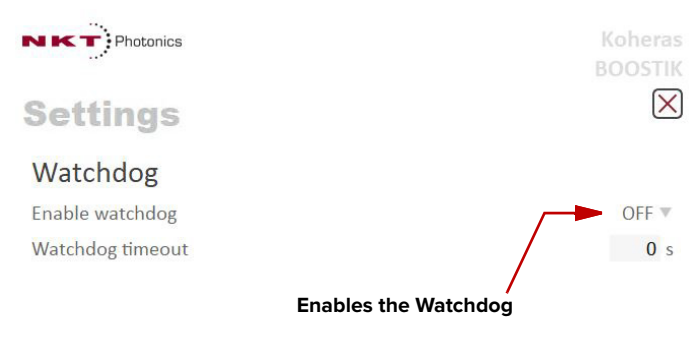

**Clock** Within the *Clock* setting menu, you can update the system date and time from the connected PC.

#### Date

Displays the system date in the format DD/MM/YYYY.

#### Time

Displays the system time in 24 hour format: HH:MM:SS.

#### Set to computer clock

Click the Set button to update the system time and date from the connected PC's current time and date setting.

#### Figure 34 Setting the clock

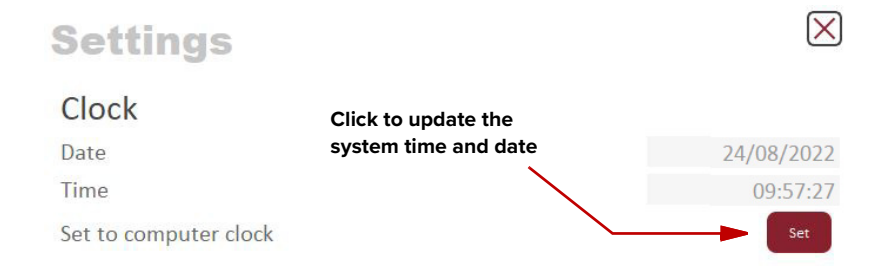

**Front panel** Using this setting, you can set the brightness level of the front panel OLED display and buttons. You can also set the units used in the display, the parameter shown on startup in the display, and set a sleep timer that dims the screen contents to a barely visible level.

#### Power unit displayed

Use this setting to display power in either milliwatts<sup>1</sup> (mW), watts<sup>2</sup> (W) or dBm.

1. ADJUSTIK variants

#### Power adjust displayed

Use this setting to select to show either a percentage of the maximum power level or the absolute value in dBm, W, or mW (depending on the power unit configured) when tuning the setpoint power. The setpoint power level is shown in a badge at the lower left of the display when set to show power and you turn the front panel dial. Select either: Absolute or Percentage.

#### Wavelength type displayed

Use this setting to display the wavelength as either an absolute wavelength or an offset from the center wavelength, select either: Absolute or Offset.

#### Parameter displayed on startup

Select the parameter that is shown in the focus position on the display screen when the laser is powered ON, select either: Wavelength or Power.

#### Display brightness: 0-100%

Sets the display screen brightness from 0 to 100 percent.

#### Display sleep timer: 1-255 minutes, 0 always on

Sets a timer that starts when no activity is detected using the front panel controls. The timers range is 1 to 255 minutes, when it expires the display screen dims its contents to a barely visible level. Setting the timer to 0 disables the timer.

#### Button brightness: 0-100%

Sets the brightness of the front panel buttons from 0 to 100 percent.

#### Figure 35 Front panel setting

| Settings                                        | $\mathbf{	imes}$ |
|-------------------------------------------------|------------------|
| Front panel display and buttons                 |                  |
| Power unit displayed                            | W =              |
| Power adjust displayed                          | Percentage 🔻     |
| Wavelength type displayed                       | Absolute 🔻       |
| Parameter displayed on startup                  | Power <b>V</b>   |
| Display brightness: 0-100%                      | 0                |
| Display sleep timer: 1-255 minutes, 0 always on | 0                |
| Button brightness: 0-100%                       | 0                |

**View** The *View* settings control the display items in the status panel and the front LCD panel:

*System info* – check the box next to "System info" to toggle on displaying the system information within the status panel.

<sup>2.</sup> ADJUSTIK HP variants

*User text* – enter a text string, of up to 240 characters. The text is shown next to the device icon in the *Device selector* panel.

#### Figure 36 View settings

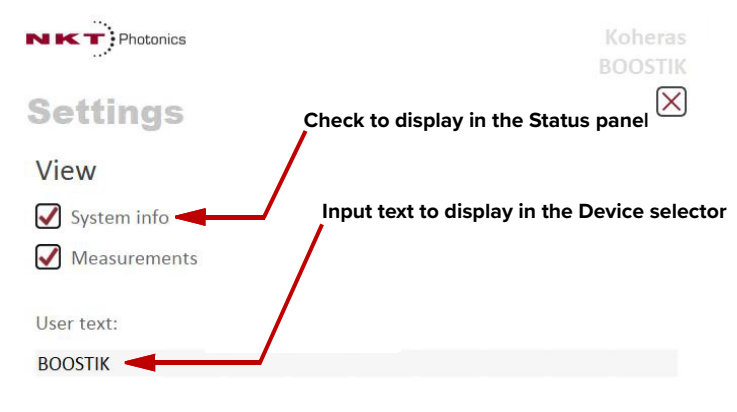

# **CONTROL** menu

There are five menu items at the top left of the main CONTROL window as highlighted in Figure 37. Clicking on each item, reveals a drop down menu.

Figure 37 Menu items

| CONTROL        | - Version 1.2.3.952 - Date 2019-02-06                                                          |                                           |
|----------------|------------------------------------------------------------------------------------------------|-------------------------------------------|
| File Disconnec | t Tools Window Help                                                                            |                                           |
| Welcome        | Control Panel                                                                                  |                                           |
|                |                                                                                                |                                           |
| Menu Item      | Function                                                                                       | See                                       |
| File           | Click <i>File&gt;Exit</i> to exit the CONTROL program                                          | N/A                                       |
| Disconnect     | Click Disconnect>Close All to disconnect the<br>currently connected device from CONTROL.       | N/A                                       |
| Tools          | Select from one of three special tools to use with your laser. Tools available are:            |                                           |
|                | Key Updater Tool                                                                               | Key Updater tool on page 60               |
|                | Log Downloader                                                                                 | Log Downloader on page 61                 |
|                | Extensions Overview                                                                            | Extensions overview on<br>page 63         |
| Window         | Sets whether certain panels are visible or not.                                                | Toggling the panels visible<br>on page 47 |
| Help           | Displays the current version of CONTROL and provides access to the included CONTROL user help. | N/A                                       |

**Key Updater tool** You can use the *Key Updater* tool to apply special features and corrections to modules and systems of the laser.

To use the Key Updater tool follow Procedure 6.

new ed

| Pr | ocedure 6 Using the Key Up                              | da | iter to                                                                    | ol                                                                           |                                                                           |                                                                                                    |                                                                              |                                                     |                                                     |
|----|---------------------------------------------------------|----|----------------------------------------------------------------------------|------------------------------------------------------------------------------|---------------------------------------------------------------------------|----------------------------------------------------------------------------------------------------|------------------------------------------------------------------------------|-----------------------------------------------------|-----------------------------------------------------|
|    | Action                                                  |    |                                                                            |                                                                              |                                                                           |                                                                                                    |                                                                              |                                                     |                                                     |
| 1  | Enter a key code in the field "Enter key code".         |    | 📻 Key Upda                                                                 | iter tool                                                                    |                                                                           | Key Updater                                                                                                    | tool                                                                         |                                                     |                                                     |
|    | <b>NOTE</b> : Key codes are generated by NKT Photonics. |    | A tool to app<br>key code be<br>back to the I<br>If NKT Photo<br>BOAVF-50F | lly special fea<br>ng generate<br>IKT Photonic<br>nics has pro<br>L5-8HNLO-H | atures and d<br>d, this is off<br>s support p<br>vided a key<br>LBO8-8888 | corrections to mod<br>ten a part of a sup<br>ersonnel.<br>code, enter it in th<br>Enter key co<br>8-88888-88888-88 | ules and syst<br>port session<br>ne input field<br><b>ode</b><br>Q88-88888-8 | ems. Some key<br>and should typi<br>below and hit t | ys result in a i<br>ically be emai<br>he apply but! |
| 2  | In the list of modules, check the                       |    | Module typ                                                                 | e: Booster                                                                   |                                                                           |                                                                                                    | Serial r                                                                     | umber: 13100                                        | 283                                                 |
|    | box on the right of each applicable                     |    | Port                                                                       | Address                                                                      | Туре                                                                      | Module Serial                                                                                                    | PCB Serial                                                                   | All                                                 |                                                     |
|    | module.                                                 |    | COM5                                                                       | 5                                                                            | 65                                                                        | 13100283                                                                                                    | 13010237                                                                     | Apply                                               |                                                     |
| -  | <b>~</b>                                                |    |                                                                            |                                                                              |                                                                           |                                                                                                    |                                                                              |                                                     |                                                     |
| 3  | Click "Apply"                                           |    |                                                                            |                                                                              |                                                                           | Apply                                                                                                    |                                                                              |                                                     |                                                     |
|    |                                                         |    |                                                                            | (                                                                            |                                                                           | Status                                                                                                    |                                                                              |                                                     |                                                     |
|    |                                                         |    | Applying ke<br>Port: COM                                                   | y: BOAVE-50<br>Address: 5                                                    | PL5-8HNLC                                                                 | 0-HLBO8-88888-88                                                                                                   | 888-88888-8                                                                  | 8Q88-88888-8                                        | 888D-AN988                                          |

**()** 

**Note:** Certain keys generate a new locally generated key code. Locally generated keys are usually required during a support session and are emailed back to the NKT Photonics support personnel.

Setting key: Success. Getting key: Success -BEERE-EEEEK-FROJQ

Log Downloader If your laser requires support from NKT Photonics, our support engineers may request you send them log files collected by the laser. You can use the *Log Downloader* tool to save log files from the laser to your CONTROL PC.

CONTROL automatically downloads log files from modules of any connected devices. The log files are stored in a local database of the CONTROL PC. However, certain modules, including the Koheras BOOSTIK HP mainboard, do not support automatic download of log files. For these modules, you can use the *Log Downloader* tool to put the device into dedicated log download mode by enabling a collect log function.

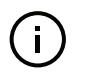

**Note:** Log files in some modules may not be available in some early models. If the logging function is unable to function contact NKT Photonics support for more information about your system – see "Support contact details" on page 74.

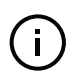

**Note:** When the collect log function is enabled, it temporarily disables automatic log collection from all other devices. The CONTROL interface turns gray, and communication with the laser and log collection with all other modules is disabled.

To download log files use the Log Downloader as described in Procedure 7.

#### Procedure 7 Using the Log Downloader

- 1 Click the *Tools* menu and click on *Log Download* to start the Log Downloader tool.
- 2 The tool displays all connected modules with log capability. To decrease the download time of the module log files, CONTROL continuously collects module log data and stores this log data in a local database on the PC. Logs are collected from each module and each has a percentage indicator that shows the percentage (%) collected of the module's total log data.
- 3 To download and save a log file to the CONTROL PC, right click the percentage indicator and select either:
  - Save log Immediately saves the file onto the CONTROL PC. If the percentage shows less than 100%, the log is first collected. See Collect log below.
  - Collect log Starts a dedicated log collection mode that disables all other CONTROL activity.
- 4 If you select *Save* log, a dialog box prompts for a filename and folder to store the log in.

| CONTROL - Ve      | rsion 1.2.3.952 - Date 2019-02-06 |
|-------------------|-----------------------------------|
| File Disconnect   | Tools Window Help                 |
| Quick Connect 🖷 🛪 | Key Updater tool                  |
|                   | Log Download                      |
|                   | Extensions Overview Ctrl+E        |

Action

| terface / | Addr | Туре   | Name         | Module Serial | PCB Serial | Fast log | Slow log | Mainboard log | System log |  |
|-----------|------|--------|--------------|---------------|------------|----------|----------|---------------|------------|--|
| COM3      |      | 0x0033 | BASIK        | K0061572      | 2146G208   | 100.00%  | 100.00%  |               |            |  |
|           | 80   | 0x0035 | BOOSTIK      | K0061305      | 2206G376   | 100.00%  | 100.00%  |               |            |  |
| - 7       | 96   | 0x006A | NKTP Booster | K0073451      | 2110G102   | 100.00%  | 100.00%  |               |            |  |
|           |      |        | hordonik     |               | 21450104   |          |          |               |            |  |
| Г         |      |        |              |               |            | 7        | 7        |               |            |  |

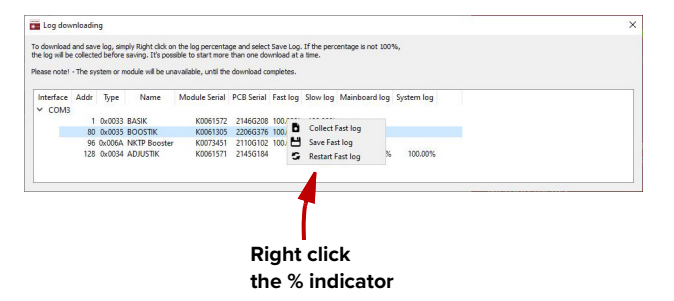

| <ul> <li>→ ✓ ↑ </li> <li>A This PC &gt; SYSTEM (C:) &gt; NKTP</li> </ul> | v U                        | Search NKTP |     |
|--------------------------------------------------------------------------|----------------------------|-------------|-----|
| Organize • New folder                                                    |                            |             | · ( |
| S This PC Name                                                           | Date modified              | Туре        | Siz |
| 3D Objects                                                               | No items match your search |             |     |
| Desktop                                                                  | no tens materyour staten.  |             |     |
| Pocuments                                                                |                            |             |     |
| Downloads                                                                |                            |             |     |
| Music                                                                    |                            |             |     |
| E Pictures                                                               |                            |             |     |
| 🚟 Videos                                                                 |                            |             |     |
| C:)                                                                      |                            |             |     |
| 🛫 common (\\docs 🗸 😮                                                     |                            |             |     |
| File name: M19070297T75 slow 010519 0745.bin                             |                            |             |     |
| Courses turner Lean Glass (2 bin 2 turt)                                 |                            |             |     |

|   |                                                                                                    | Action                                                                                                    |
|---|----------------------------------------------------------------------------------------------------|----------------------------------------------------------------------------------------------------|
| 5 | If you select <i>Collect</i> log, the log<br>is retrieved and saved in<br>dedicated mode. The<br>CONTROL panel turns grey<br>and all other functions are<br>disabled.<br>When the log collection is<br>finished, all other CONTROL | Koheras<br>BOOSTIK     Koheras BOOSTIK     Koheras BOOSTIK |
|   | functions are accessible again.                                                                                                    | Power control 10.00 W System temperatur                                                                                                    |
| 6 | Select <i>Restart</i> to clear out all collected log data and restart log data collection.                                                                                                    | 3.60         4.00         5.00         6.00         7.00         8.00         9.00         10.00         11.00         13.00         14.00         15.00           Is log downloading         X         To downloading         X         X                                                                                                    |
|   |                                                                                                    | 99 6/0764 NRT Povoter 00073401 21160102 10 Ser Fairlog<br>128 6/0034 ADMSTK 00001371 21403184 S Result Fast log 0% 100.00%                                                                                                    |

**Extensions** This tool is used to view the installed extensions (plugins) that are included with **overview** CONTROL. The extensions are found in the following folder:

C:\Program Files (x86)\NKT Photonics\NKTP CONTROL\Plugins

To view the extensions, click the *Tools* menu and then click on *Extensions Overview*. The *Extensions Overview* window is launched as shown in Figure 38.

#### Figure 38 Extensions Overview

| •   | Extensions Overview                                      |                                                       | ×     |                |                   |
|-----|----------------------------------------------------------|-------------------------------------------------------|-------|----------------|-------------------|
| Ext | tension                                                  | Modules                                               | ^     |                |                   |
|     | MiR Main Extension                                       | (0x0080, 0) SuperK MiR Mainboard, at all address      | es    |                |                   |
| ~   | PubFianiumLib.dll - 1.3.9.890 - Release notes            |                                                       |       | оск            |                   |
|     | SuperK FIANIUM Extension                                 | (0x0088, 0) SuperK G3 Mainboard, at all addresses     | i,    |                |                   |
| ~   | PubAeroPulseFS20AlphaLib.dll - 1.3.12.890 - Release note | 5                                                     |       | S              |                   |
|     | aeroPULSE FS-20 Alpha Extension                          | (0x008B, 2) Aeropulse FS20 Mainboard, at all add      | e     |                |                   |
| ~   | PubVariaLib.dll - 1.3.1.890 - Release notes              |                                                       |       |                |                   |
|     | Varia Extension                                          | (0x0068, 0) Varia, at all addresses, all FW versions  |       |                |                   |
| ~   | PubSelectLib.dll - 1.3.3.890 - Release notes             |                                                       |       |                |                   |
|     | SELECT Extension                                         | (0x0067, 0) Select, at all addresses, all FW versions |       |                |                   |
| ~   | PubCompactLib.dll - 1.3.3.890 - Release notes            |                                                       |       | m info         |                   |
|     | COMPACT Extension                                        | (0x0074, 0) CompactG4, at all addresses, all FW ve    | en 🛛  |                |                   |
| ~   | PubExtendUVLib.dll - 1.3.1.890 - Release notes           |                                                       |       | umber:         | KOO               |
|     | Extend UV Extension                                      | (0x006B, 0) UVExtend, at all addresses, all FW vers   | ic    | re version:    | 2.03-[BID] Jul 29 |
| ~   | PubToolsLib.dll - 1.3.2.890 - Release notes              |                                                       |       |                |                   |
|     | Key Updater tool                                         |                                                       |       |                | -                 |
|     | Tool Device Log                                          |                                                       |       | uremen         | ls                |
| ~   | PubAtlantisLib.dll - 1.3.3.890 - Release notes           |                                                       |       | temperature    | 2: 3              |
|     | SuperK Atlantis Extension                                | (0x0077, 0) SuperK Atlantis, at all addresses, all FV | V     | irrent:        |                   |
| ~   | PubBoostikLCLib.dll - 1.0.11.890 - Release notes         |                                                       |       |                |                   |
|     | Boostik Linecard Extension                               | (0x0035, 0) BOOSTIK, at all addresses, all FW version |       |                |                   |
| Υ   | PubBoostikAMPLib.dll - 1.0.0.890 - Release notes         |                                                       |       |                |                   |
|     | Boostik Benchtop Amplifier Extension                     | (0v0034_0) ROOSTIK HP at all addresses all EW v       | P     |                |                   |
| 1   | BOOS                                                     | TIK Benchtop Amplifier plugin release notes           |       |                |                   |
| •   | 1.0.                                                     | 0 Initial release.                                    |       |                |                   |
|     |                                                          |                                                       |       |                |                   |
|     | Loade                                                    | d from: C:\Program Files (x86)\NKT Photonics\CON      | ITROL | L\Plugins\PubE | BoostikAMPLib.dll |

(i)

**NOTE:** To show a short description of the release notes as seen in Figure 38, hover the mouse pointer over the "Release notes" text.

The BoostikAMPLib.dll details highlighted in Figure 38 shows the version of the .dll file (1.0.0.890), the included extensions (Koheras BOOSTIK HP Extension) and which module types they support.

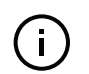

**NOTE:** Multiple extensions for a wide range of NKT Photonics devices are typically installed when using the default installation of CONTROL.

## **Control panel**

The main Control Panel displays the one or two sliders that can set the system output power and center wavelength. When operating in *Power* mode both a center wavelength and power controls are presented. When operating in Current mode only the center wavelength control is available. To configure the laser system to operate in Power or Current operating mode – see "Control settings" on page 51.

Power mode When set to the *Power* operating mode (Figure 39), an optical output power slider is presented and sets the amplifier's output power level. The slider and measurement can be optionally scaled in either W or dBm. The panel also includes a center *Wavelength* control which is scaled in nanometers. Wavelength control can also optionally be set as *Wavelength* offset from a reference wavelength and when set thus it is scaled in picometers.

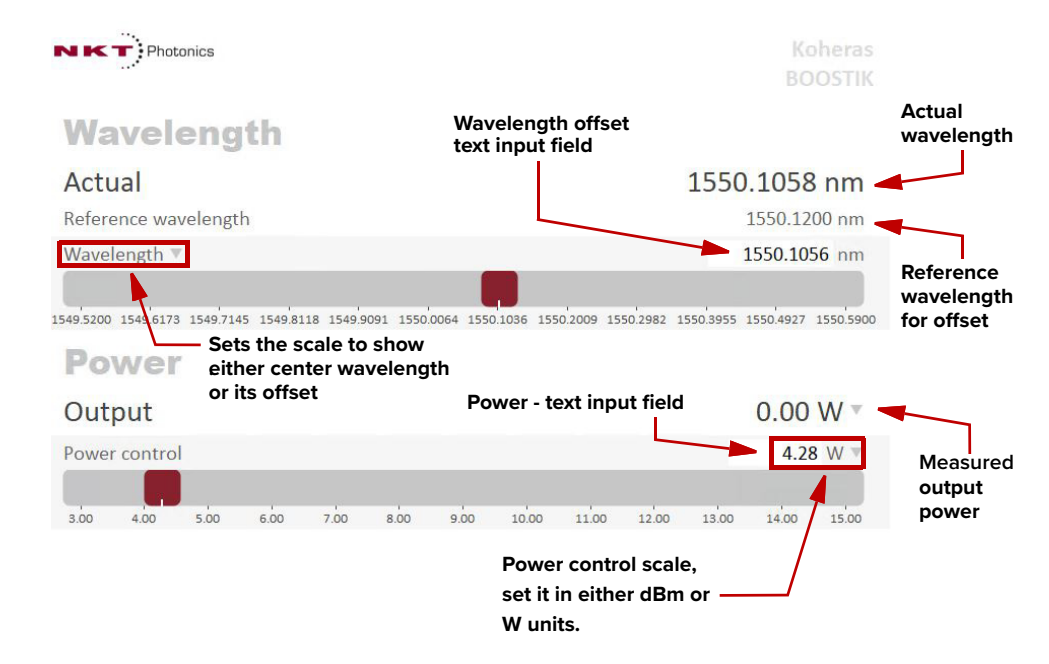

#### Figure 39 Operating mode set to Power

**Current mode** When set to *Current* operating mode (Figure 40), the current in the fiber pump is kept at a constant level. Only the center wavelength (or its offset) control is available in the control panel menu.

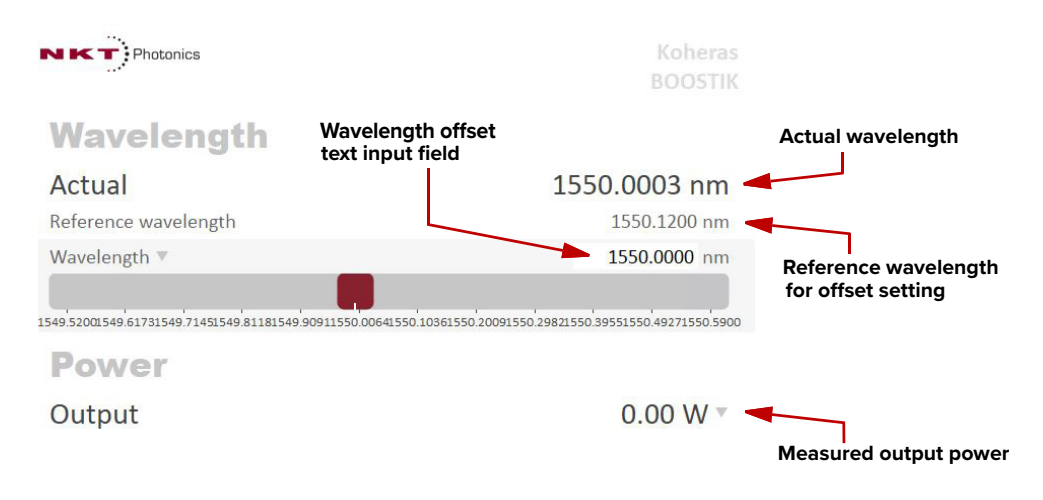

#### Figure 40 Operating mode set to Current

# **Application Log panel**

The *Application Log* panel displays and logs the communication of status messages. You can use the log to debug connection issues between CONTROL and NKT Photonics devices.

The panel displays and timestamps the following types of log messages:

- Port Scans
- Discovered Devices
- Closed Communication Ports

The panel includes three buttons in the upper left corner. You can use the buttons to clear, save or print the log. Click on the cross in the upper right corner of the Application Log window to close the Application Log.

#### Figure 41 Application Log window

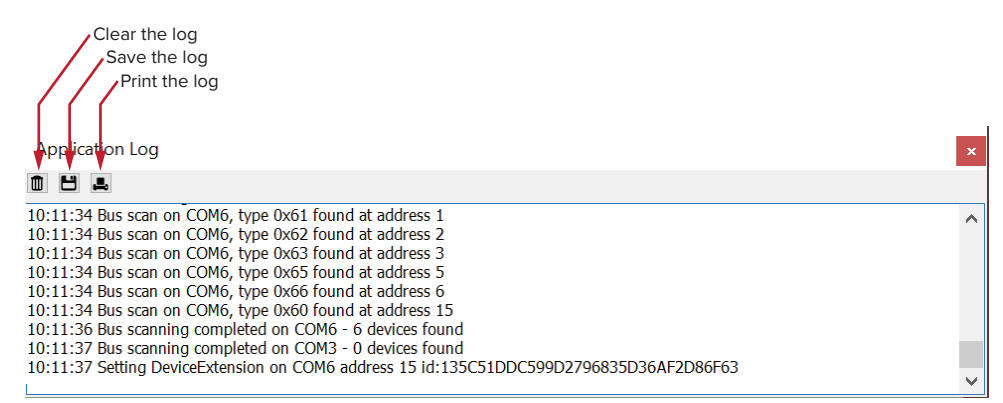

# **Device Monitor**

The device monitor provides a live display of transmit and receive parameters of the laser's communication ports and any connected device modules.

The display parameter values are continuously updated and can be used to help debug issues with connected devices. The parameters are described in Table 8.

 Table 8 Device Monitor parameters

| Parameter     | Description                                                                                                    |
|---------------|----------------------------------------------------------------------------------------------------|
| Interface     | The PC port interface the device(s) is connected to. Click the "greater<br>than" symbol to the left of the port to display the connected device(s)<br>parameters. |
| TxTlgsSec     | The number of telegrams per second being transmitted to the connected device.                                                                                     |
| RxTlgsSec     | The number of telegrams received per second from the connected device.                                                                                            |
| Addr          | The address of the connected module.                                                                                                    |
| Туре          | The type of the connected module; read from the module.                                                                                                    |
| SysType       | The system type, default $0 - can be used to describe system variants and is read from the module.$                                                               |
| Name          | The name of the connected device module.                                                                                                    |
| P/N           | The device module part number.                                                                                                    |
| Mode          | The mode or status of the connected module: <i>connected</i> , <i>disconnected</i> , or <i>disabled</i> .                                                         |
| Status bits   | The actual status bits read from the connected module.                                                                                                    |
| Error code    | The actual error code read from the connected module.                                                                                                    |
| Access        | Protected/Locked status of the module.                                                                                                    |
| FW Ver.       | The device module's firmware release date.                                                                                                    |
| Module Serial | The serial number of the device module.                                                                                                    |
| PCB Serial    | The device module's printed circuit board serial number.                                                                                                    |
| PCB Ver.      | The version of the device module's printed circuit board.                                                                                                    |
| Sp. Cap.      | The module speed capability in bits per second as read from the module – values: 0=(default) 115200, 1=230400, 2=460800, 3=921600                                 |
| Pri Ext       | Primary extension/GUI loaded for this module. Hover over the icon to list more details – Note that there can only be 1 primary.                                   |
| Fast Log      | 0%-100% collected. Note only if the module has a fast log and only internal modules have fast and slow logs.                                                      |
| Slow Log      | 0%-100% collected. Note only if the module has a slow log.                                                                                                    |
| Mainboard Log | 0%-100% collected. Note only if the module has a main log. Only main boards have main and system logs.                                                            |
| System Log    | 0%-100% collected. Note only if the module has a system log. Only main boards have main and system logs.                                                          |
| Timeout       | Time in milliseconds since the last telegram was received from the device module.                                                                                 |

| Parameter | Description                                                                                                    |
|-----------|----------------------------------------------------------------------------------------------------|
| Nack      | Total number of negative acknowledgments received from the device module.                                                                                       |
| CRC       | Total number of received telegrams with CRC failures.                                                                                                    |
| СОМ       | Total number of communication errors with framing or protocol errors.<br>Hover over the icon to list more details.                                              |
| Busy      | Total number of busy responses from the module. Busy responses<br>occur when a module receives a message but cannot process it due to<br>its current work load. |

# **A** Specifications

# Table 9 Optical specifications

|                                                    | Seed type                                      |                                                |                                     |
|----------------------------------------------------|------------------------------------------------|------------------------------------------------|-------------------------------------|
|                                                    | ×15                                            | E15                                            | Y10                                 |
| Operating wavelength [nm] <sup>i</sup>             | 1535 - 1580                                    | 1535 - 1580                                    | 1030 - 1086                         |
| Laser emission                                     | CW - inherently single<br>frequency            | CW - inherently single<br>frequency            | CW - inherently single<br>frequency |
| Beam quality (M2)                                  | M2 < 1.1 @ 15 W output                         | M2 < 1.1 @ 15 W output                         | M2 < 1.1 @ 15 W output              |
| Output power [W]                                   | 10 or 15                                       | 10 or 15                                       | 10 or 15                            |
| Output power regulation<br>[W]                     | 3 - 15                                         | 3 - 15                                         | 3 - 15                              |
| Input power [mW]                                   | 1-50                                           | 1-50                                           | 10 -50                              |
| Linewidth (kHz) <sup>ii</sup>                      | < 0.1                                          | < 0.1                                          | < 20                                |
| Max. phase noise<br>[dB((rad/√Hz)/m)]              | -90 @ 10 Hz<br>-110 @ 100 kHz<br>-130 @ 20 kHz | -90 @ 10 Hz<br>-110 @ 100 kHz<br>-130 @ 20 kHz | Not applicable                      |
| Peak RIN (MHz)                                     | ~ 0.7                                          | ~ 0.7                                          | ~ 1.5                               |
| RIN level @ peak<br>[dBc/Hz] <sup>iii</sup>        | < -100 @ peak<br>< -135 @ 10 MHz               | < -100 @ peak<br>< -135 @ 10 MHz               | < -105 @ peak<br>< -140 @ 10 MHz    |
| Long term stability<br>(RMS, 1h) [%] <sup>iv</sup> | < ± 1%                                         | < ± 1%                                         | < ± 2%                              |
| Optical S/N<br>(50 pm res.) (dB)                   | > 50 dB (wavelength<br>dependent)              | > 50 dB (wavelength<br>dependent)              | > 50 dB (wavelength<br>dependent)   |
| Polarization                                       | Linear (PM)                                    | Linear (PM)                                    | Linear (PM)                         |
| PER                                                | > 20 dB                                        | > 20 dB                                        | > 20 dB                             |
| Min. thermal wavelength<br>tuning range [pm]       | +/- 125                                        | +/- 350                                        | +/- 240                             |
| Total thermal wavelength<br>tuning range [pm]      | 350                                            | 1000                                           | 680                                 |
| Fast wavelength modula-<br>tion range [GHz]        | 0.5                                            | 8                                              | 10                                  |
| Fast wavelength modula-<br>tion [KHz]              | < 20                                           | < 20                                           | < 20                                |
| Optical input (from seed)                          | FC/APC                                         | FC/APC                                         | FC/APC                              |
| Optical output termination                         | Collimator                                     | Collimator                                     | Collimator                          |
| Output cable length [m]                            | 1.5                                            | 1.5                                            | 1.5                                 |
| Typical beam diameter<br>[mm]                      | ~ 2                                            | ~ 2                                            | < 1.3                               |
| Output isolation [dB]                              | > 35                                           | > 35                                           | > 30                                |

i. The center wavelength is selectable within the specified range. Contact NKT Photonics for options outside the range.

ii. Lorentzian

iii. Shot-noise limited > 5 MHz

iv. After 30 min warm up

# Table 10 Operating and storage environment

| All Chassis Models    |                                          |
|-----------------------|------------------------------------------|
| Operating Temperature | 15°C to 30°C (59°F to 86°F) <sup>i</sup> |
| Storage Temperature   | -20°C to 65°C (-4°F to 149°F)            |

i. Module temperature of 15°C to 35°C (59°F to 95°F)

### **Table 11 Electrical specifications**

| All Chassis Models                     |                   |
|----------------------------------------|-------------------|
| AC Supply Voltage                      | 90-264VAC@47-64Hz |
| Maximum Power Consumption <sup>i</sup> | 400 W             |
|                                        |                   |

i. Dependant on the amplifier ratings, contact NKT Photonics support.

### Table 12 Mechanical dimensions

| All chassis models |                                                   |
|--------------------|---------------------------------------------------|
| Size (H x W x D)   | 130.5 x 442 x 526 mm<br>(5.14 x 17.40 x 20.71 in) |
| Weight             | 16.3 kg (35.9 lb)                                 |

# Figure 42 Mechanical dimensions

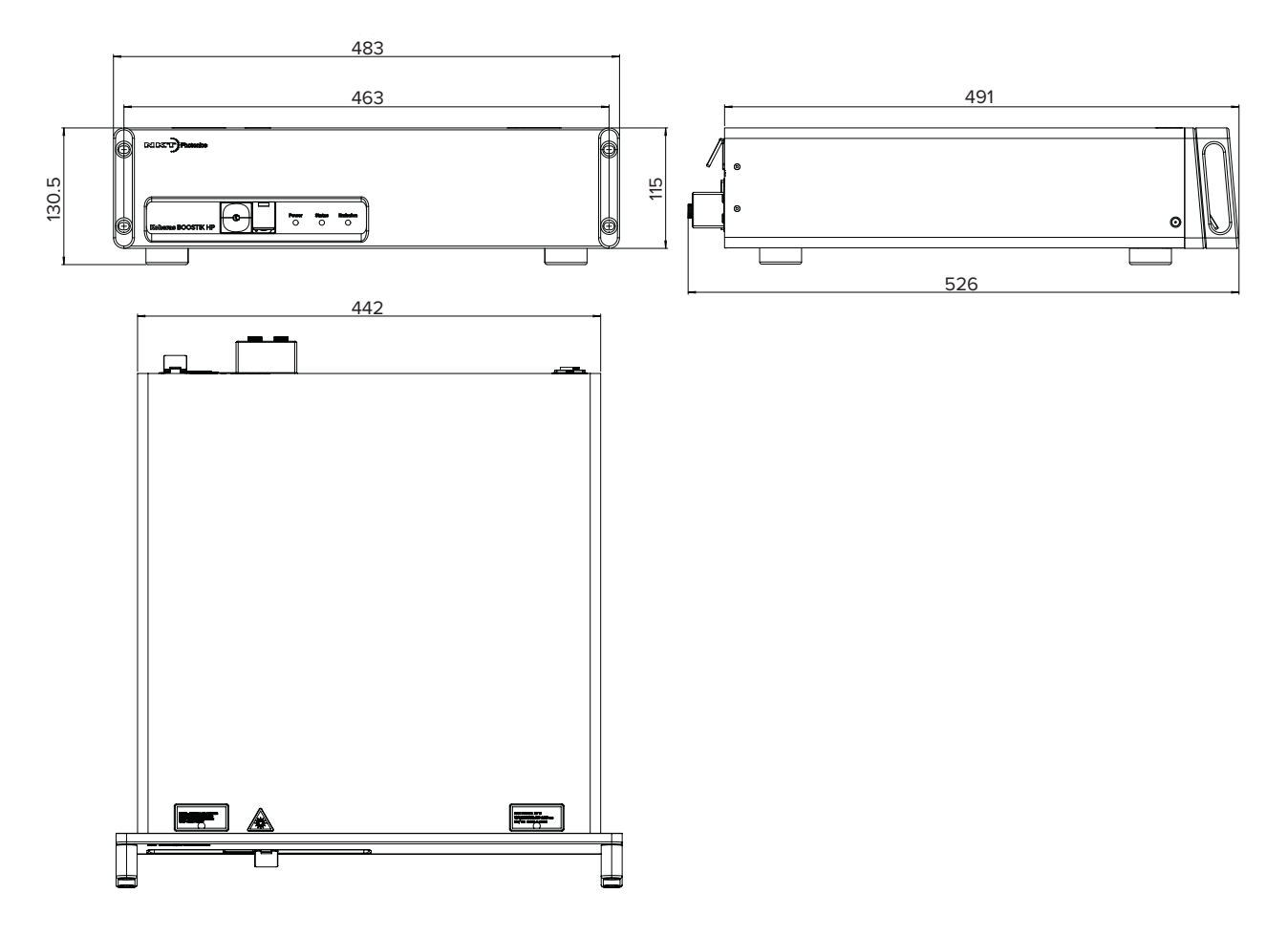
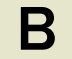

## Servicing the amplifier

The amplifier has no user serviceable components. In case of malfunction, contact NKT Photonics using the support channels in section "Support contact details".

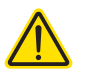

CAUTION: Do not open the amplifier chassis. The amplifier is equipped with warranty labels (see Figure 43) on the covers of its chassis. The warranty is void if the system is opened.

#### Figure 43 Warranty seal

NK T Photonics WARRANTY VOID IF SEAL IS BROKEN OR REMOVED

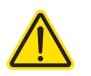

CAUTION: The amplifier contains electro-static discharge (ESD) sensitive components. To avoid permanent ESD damage, use ESD protection precautions when handling the amplifier. Always connect the amplifier's earth point to a ground earth within your facility.

**Opening the amplifier** There are no user serviceable components inside the amplifier chassis. Should chassis your amplifier malfunction, and it cannot be serviced on site, it must be shipped to the NKT Photonics office in Birkerød, Denmark.

WARRANTY VOID IF The unit is sealed with a label "WARRANTY VOID IF REMOVED". It is strictly **REMOVED Label** prohibited to remove the chassis cover

### Support contact details

If you need help or have questions regarding your Koheras BOOSTIK HP amplifier or its accessories, contact NKT Photonics through our support website below:

#### Support website 1. Go to:

#### https://www.nktphotonics.com/support/

2. Scroll down and click or press:

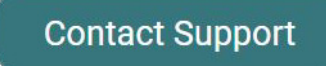

3. Select the type of help required, fill in the form, and click or press Submit.

Shipping address NKT Photonics A/S Blokken 84 DK-3460 Birkerød Denmark

#### Disposal

Within EU territory NKT Photonics follows the European directive on Waste of Electrical and Electronic Equipment or WEEE. The WEEE symbol affixed to the rear of the product and as shown within this document means that upon retirement of the equipment it must not be mixed with general waste.

For proper treatment, recovery, and recycling, please contact our support team to arrange returning the product to us. The product will be accepted and disposed of according to WEEE regulation.

**Outside EU territories** The WEEE symbol is only valid within the European Union. To discard this product please contact your local authorities or dealer and ask for the correct method of disposal.

# Table 13 System errors

| Error code | Description                         |
|------------|-------------------------------------|
| 0          | No error                            |
| 1          | Reserved                            |
| 2          | Interlock off                       |
| 3          | Voltage out of range                |
| 4          | Memory problem                      |
| 5          | Watchdog timeout                    |
| 6          | Faulty emission LED                 |
| 7          | Board temperature out of range      |
| 8          | Module disabled                     |
| 9          | Fan error                           |
| 16         | Faulty power LED                    |
| 17         | Faulty status LED                   |
| 20         | ADC failure                         |
| 21         | Module initialization error         |
| 24         | Submodule firmware upload needed    |
| 25         | Submodule not reachable             |
| 26         | Submodule request not acknowledged  |
| 27         | Timeout during emission on sequence |
| 30         | Temperature out of range            |
| 50         | Input wavelength out of range       |
| 60         | Input power low                     |

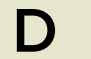

# **Control Software**

# Installing CONTROL

Download the software from:

# https://www.nktphotonics.com/support/

Follow the steps in Procedure 8.

#### Procedure 8 Installing CONTROL

|   |                                                                                   | Action |             |                                |                                                                |                               |
|---|-----------------------------------------------------------------------------------|--------|-------------|--------------------------------|----------------------------------------------------------------|-------------------------------|
| 1 | On the PC, launch the installer package and then double-click the installer icon. |        | Installer — | CONTROL Setup<br>1.2.3.952.exe | PDF<br>NKT Photonics<br>CONTROL -<br>Instruction<br>Manual.pdf | ReleaseNotes_1.2<br>.3.952.bt |

| 2 | The installation wizard appears.                                                                                      | Setup - CONTROL                                                                                                    | [                                                     | X<br>CONTROL |
|---|----------------------------------------------------------------------------------------------------|----------------------------------------------------------------------------------------------------|-------------------------------------------------------|--------------|
|   | Click Next to continue.                                                                                               |                                                                                                    |                                                       | *            |
|   |                                                                                                    | Setup - CONTROL<br>Installation Folder<br>Select Components<br>License Agreement<br>Start Menu shortcuts<br>Ready to Install<br>Installing<br>Finished                                                  | Welcome to the CONTROL Setup Wizard.                  |              |
|   |                                                                                                    |                                                                                                    | Next >                                                | Quit         |
| 3 | Accept to use the default installation directory or select<br>another directory by clicking the <i>Browse</i> button. | NKT Photonics A/S CONTROL Setup                                                                                                    | Ē                                                     | ×            |
|   | Click Next to continue.                                                                                               |                                                                                                    | Diagon specify the directory where CONTROL will be in | etalled      |
|   |                                                                                                    | Setup - CONTROL<br>Installation Folder<br>Select Components<br>License Agreement<br>Start Menu shortcuts<br>Shortcuts<br>Silicon Labs Driver Installation<br>Ready to Install<br>Installing<br>Finished | ogram Files (x86))/WKT Photonics/CONTROL              | se           |
|   |                                                                                                    |                                                                                                    |                                                       |              |

< Back Next > Cancel

< Back Next > Cancel

|   | Action                                                                               |                                                                                                    |                                                                                                    |  |
|---|--------------------------------------------------------------------------------------|----------------------------------------------------------------------------------------------------|----------------------------------------------------------------------------------------------------|--|
| 4 | Uncheck the components you do not require. By default, all components are installed. | NKT Photonics A/S CONTROL Setup<br>Select Components<br>Please select the components you want to                                                                                                    | ×<br>conmo.<br>米                                                                                                    |  |
|   | Click Next to continue.                                                              | Setup - CONTROL<br>Installation Folder<br>Select Components<br>License Agreement<br>Start Menu shortcuts<br>Shortcuts<br>Silicon Labs Driver Installation<br>Ready to Install<br>Installing<br>Finished | Default     Select AII     Deselect AI <ul> <li>ONTROL Application</li> <li>Als Control application</li> <li>Als Control application</li> </ul> Als Control application         Als Control application             PubAeroPulseFS201b Library         PubBostikLClib Library         PubEVOLib Library           This         Component         wing coupy         approximately         application         vari hard disk         drive.                 Also Mon         vari hard disk         drive. |  |
| 5 | Read the End-User License Agreement, and check "I accept the license." box.          | NKT Photonics A/S CONTROL Setup<br>License Agreement<br>Please read the following license agreement                                                                                                    | t. You must accept the terms contained in this                                                                                                    |  |
|   | Not checking the box ends the installation wizard.                                   | agreement before continuing with the insta                                                                                                    | allation.                                                                                                    |  |
|   | Click <i>Next</i> to continue.                                                       | Setup - CONTROL<br>Installation Folder<br>Select Components<br>License Agreement<br>Start Menu shortcuts<br>Shortcuts<br>Silicon Labs Driver Installation<br>Ready to Install<br>Installing<br>Finished | End-User License Agreement for CONTROL<br>This End-User License Agreement (EULA) is a legal<br>agreement between you (either an individual or a single<br>enttry) and the mentioned author (NKT Photonics A(S)<br>of this Software for the software product identified<br>above, which includes computer software and may<br>include associated media, printed materials, and "online"<br>or electronic documentation.<br>By installing, copying, or otherwise using the CONTROL,<br>you agree to be bounded by the terms of this EULA.<br>If you do not agree to the terms of this EULA, do not<br>install or use the CONTROL.                                                                                                    |  |
|   |                                                                                      |                                                                                                    | I accept the license.                                                                                                    |  |
| 6 | The wizard creates a start menu folder with program short-cuts.                      | NKT Photonics A/S CONTROL Setup<br>Start Menu shortcuts<br>Select the Start Menu in which you would li<br>enter a name to create a new directory.                                                       | < Back Next > Cancel                                                                                                    |  |
|   | Use the default name or enter a new name for the folder.                             | Setup - CONTROL                                                                                                    | NKT Photonics/CONTROL                                                                                                    |  |
|   | Click <i>Next</i> to continue.                                                       | Installation Folder<br>Select Components<br>License Agreement<br>Start Menu shortcuts<br>Shortcuts<br>Silicon Labs Driver Installation<br>Ready to Install<br>Installing<br>Finished                    | Accessibility<br>Accessories<br>Administrative Tools<br>Maintenance<br>Startup<br>System Tools<br>Termite<br>Windows PowerShell                                                                                                    |  |

< Back Install Cancel

|   | Action                                                                                 |                                                                                                    |                                                                                                    |  |
|---|----------------------------------------------------------------------------------------|----------------------------------------------------------------------------------------------------|----------------------------------------------------------------------------------------------------|--|
| 7 | Check the box to create a desktop shortcut to access<br>Control.                       | NKT Photonics A/S CONTROL Setup Shortcuts                                                                                                    |                                                                                                    |  |
|   | Click <i>Next</i> to continue                                                          | Setup - CONTROL<br>Installation Folder<br>Select Components<br>License Agreement<br>Start Menu shortcuts<br><b>Shortcuts</b><br>Silicon Labs Driver Installation<br>Ready to Install<br>Installing<br>Finished | Create shortcut on Desktop                                                                                         |  |
|   |                                                                                        |                                                                                                    | < Back Next > Cancel                                                                                               |  |
| 8 | Check the 'Run the Silicon Labs CP10x driver installation' box and click <i>Next</i> . | NKT Photonics A/S CONTROL Setup                                                                                                    | х<br>солтно.                                                                                                    |  |
|   | <b>Note</b> : If you do not have the driver installed USB connectivity will fail.      | Setup - CONTROL<br>Installation Folder<br>Select Components<br>License Agreement<br>Start Menu shortcuts<br>Shortcuts<br>Shifcor Labs Driver Installation<br>Ready to Install<br>Installing<br>Finished        | Run the Silicon Labs CP 10x Driver installation (Highly recc                                                       |  |
|   |                                                                                        |                                                                                                    | < Back Next > Cancel                                                                                               |  |
| 9 | Click Install to install CONTROL software on your PC.                                  | NKT Photonics A/S CONTROL Setup                                                                                                    | Соптвол                                                                                                    |  |
|   | Click <i>Cancel</i> if you want to abort the installation.                             | Setup - CONTROL<br>Installation Folder<br>Select Components<br>License Agreement<br>Start Menu shortcuts<br>Shortcuts<br>Silicon Labs Driver Installation<br><b>Ready to Install</b><br>Installing<br>Finished | Setup is now ready to begin installing CONTROL on your<br>computer . Installation will use 60,74 MB of disk space. |  |

|    | Ad                                                                                                    | ction                                                                                                    |     |
|----|----------------------------------------------------------------------------------------------------|----------------------------------------------------------------------------------------------------|-----|
| 10 | The wizard displays a progress meter for the installation.<br><b>Note:</b> a normal install should only take a few seconds. | WINT Photonics A/S CONTROL Setup                                                                                                    |     |
|    |                                                                                                    | Setup - CONTROL<br>Installation Folder<br>Select Components<br>License Agreement<br>Start Menu shortcuts<br>Shortcuts<br>Silicon Labs Driver Installation<br>Ready to Install<br>Installing<br>Finished<br>Keak                     | 17% |
| 11 | Click <i>Next</i> to install the UART drivers for the PC USB port.                                                          | Device Driver Installation Wizard  Welcome to the Device Driver  Statistical terms of the software drivers that some  installation wizard helps you install the software drivers that some computers devices need in order to work. |     |

#### 12 The drivers are installed.

Note: Depending on your computer this occurs so fast you may not see this.

CP210x USB to UART Bridge Driver Installer

To continue, click Next.

| The drivers are now installing | h                               |                    |         |
|--------------------------------|---------------------------------|--------------------|---------|
|                                |                                 |                    |         |
|                                | Ø                               |                    |         |
| Please wait while t            | he drivers install. This may ta | ke some time to co | mplete. |
|                                |                                 |                    |         |
|                                | < Back                          | Next >             | Cancel  |

<<u>B</u>ack <u>N</u>ext > Cancel

|    | Ac                                                                            | tion                                                                                                    |
|----|-------------------------------------------------------------------------------|----------------------------------------------------------------------------------------------------|
| 13 | The Silicon Labs drivers is installed successfully.                           | Device Driver Installation Wizard                                                                                                    |
|    | Click <i>Finish</i> to end the driver installation.                           | Completing the Device Driver<br>Installation Wizard<br>The drivers were successfully installed on this computer.<br>You can now connect your device to this computer. If your device<br>came with instructions, please read them first.                                                                                                    |
|    |                                                                               | Silicon Laboratories Inc Ready to use<br><br><br><br><br><br><br><br><br><br><br><br><br>                                                                                                    |
| 14 | CONTROL is now installed.                                                     | 🖏 NKT Photonics A/S CONTROL Setup X                                                                                                    |
|    | Check the Run box to launch CONTROL when the <i>Finish</i> button is clicked. | Completing the CONTROL Wizard                                                                                                    |
|    | Click <i>Finish</i> to end the installation wizard.                           | Setup - CONTROL     Click Finish to exit the CONTROL Wizard.       Installation Folder     Image: Contract Contract C |
|    |                                                                               | Finish                                                                                                    |

Item: Customer Revision: NKT Photonics Revision: Release Date: 800-636-01 1.3 3-0 10-2024

NKT Photonics A/S Blokken 84, Birkerød-3460 Denmark support@nktphotonics.com

The information in this publication is subject to change without notice. All company and product names mentioned within are either trademarks or registered trademarks of NKT Photonics. Specifications are listed as metric units. Imperial units listed are conversions.

Copyright 2024 NKT Photonics A/S. All rights reserved.

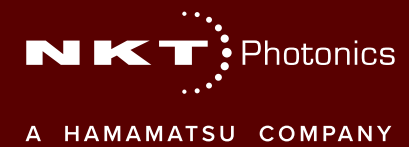

Koheras BOOSTIK HP Product Guide